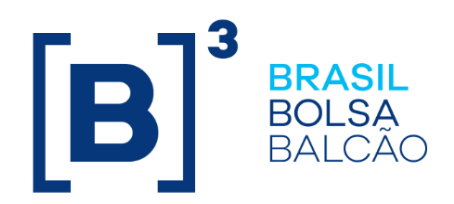

# REGISTRO DE CONTRATO DE GARANTIA (ÔNUS E GRAVAMES)

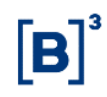

#### SUMÁRIO

| 1 A          | TUALIZAÇÕES DA VERSÃO                                         | . 3      |
|--------------|---------------------------------------------------------------|----------|
| 2 IN         | NTRODUÇÃO AO REGISTRO DE CONTRATO DE GARANTIA (ÔNUS I         | Ε        |
| G            | RAVAMES)                                                      | . 7      |
| 2.1          | Ativos Financeiros Registrados                                | . 7      |
| 2.2          | Ativos Financeiros Depositados                                | .7       |
| 2.3          | Valores Mobiliários Depositados                               | . 8      |
| 2.4          | Valores Mobiliários Registrados                               | . 8      |
| 2.5          | Posições em Operações com Derivativos                         | . 8      |
| 2.6          | Ações dos botões das telas                                    | . 9      |
| 3 C          | ADASTRAMENTO E APROVAÇÃO DO CONTRATO DE GARANTIA              | . 9      |
| 3.1          | Inclusão de Contrato de Garantia                              | . 9      |
| 3.2          | Consulta de Contrato de Garantia                              | 18       |
| 3.3          | Aprovação/Reprovação do Registro de Contrato de Garantia      | 20       |
| 3.4          | Aprovação/Reprovação do Escriturador                          | 22       |
| 4 R          | EGISTRO DE OPERAÇÃO                                           | 23       |
| 4.1          | Solicitação de Transferência de Ativos                        | 23       |
| 4.2          | Efetuar/Baixar Gravame de Derivativos                         | 25       |
| 4.3          | Execução de Garantia                                          | 27       |
| 5 C          |                                                               | 29       |
| 5.1          | Consulta de Contas/Ativos Gravados                            | 29       |
| 5.2          | Ativos vencidos inadimplidos                                  | 32       |
| 5.3          | Notificação de gravame constituido                            | 34<br>27 |
| 0.4<br>5/1/1 | Certidão do Ônus o Gravamos                                   | 31<br>22 |
| 54.1         | Certidão de Cínis e Gravanies                                 | 20       |
| 0.4.Z        |                                                               | 39       |
| 6 IN         |                                                               | 40       |
| 6.1          | Emissão de Certidão de Onus e Gravames e Certidão de Copia de | 40       |
| 6.0          | Contrato via Up2Data on Demand                                | 40       |
| 0.Z          | Evontos para o Garantido                                      | 4U<br>10 |
| 0.3<br>6.4   | Drá Pogistro                                                  | 40       |
| 65           | Aditamento de Garantido                                       | 42       |
| 0.5          |                                                               | TJ.      |

# **[B]**<sup>3</sup>

#### 1 ATUALIZAÇÕES DA VERSÃO

| Versão     | Atualizado em | Referência                                                                                  | Atualização                                                                                                    |
|------------|---------------|---------------------------------------------------------------------------------------------|----------------------------------------------------------------------------------------------------|
| 28/08/2023 | 28/08/2023    | Eventos para o<br>garantido                                                                 | Inclusão das operações de CDB na lista de<br>operações de eventos passíveis de<br>redirecionamento para Garantido ou<br>Garantidor, conforme divulgado no<br>Comunicado Externo 031/2023-VPC                                                                                  |
| 02/01/2023 | 02/01/2023    | Inclusão de fluxo para<br>CFA e CFF Registrado                                              | Inclusão de fluxo de aprovação pelo<br>Escriturador para vinculação de CFA e CFF<br>Registrado a Contratos de Garantia.                                                                                                    |
| 28/06/2021 | 28/06/2021    | Eventos para o<br>garantido                                                                 | Inclusão das operações de CRA na lista de operações de eventos passíveis de redirecionamento conforme o comunicado 018/2021-VPC.                                                                                                    |
| 10/05/2021 | 10/05/2021    | Eventos para o<br>garantido                                                                 | Inclusão das operações de CRI na lista de operações de eventos passíveis de redirecionamento, conforme comunicado 009/2021-VPC.                                                                                                    |
| 07/12/2020 | 05/02/2021    | Pré Registro                                                                                | Alteração no prazo de Pré Registro de 10 para 20 dias.                                                                                                    |
| 07/12/2020 | 07/12/2020    | Inclusão de Contrato<br>de Garantia                                                         | Inclusão da ação "Aditamento de Garantido"<br>e explicação do procedimento do<br>aditamento no campo "Ação" conforme<br>divulgado no comunicado 042/2020-VPC.                                                                                                    |
| 07/12/2020 | 07/12/2020    | Execução de Garantia                                                                        | Inclusão da descrição de operação de<br>notificação para execução de garantia para<br>o garantidor conforme o comunicado<br>042/2020-VPC.                                                                                                    |
| 28/09/2020 | 28/09/2020    | Solicitação de<br>Transferência de<br>Ativos<br>Efetuar/Baixar<br>Gravame de<br>Derivativos | Inclusão do procedimento de realizar o<br>duplo comando, caso seja selecionado no<br>momento da inclusão do contrato, conforme<br>o comunicado 031/2020-VPC                                                                                                    |
| 28/09/2020 | 28/09/2020    | Inclusão de Contrato<br>de Garantia                                                         | Inclusão do campo "Duplo comando para<br>vinculação de garantia" conforme o<br>comunicado 024/2020-VPC                                                                                                    |
| 24/08/2020 | 24/08/2020    | Ativos Financeiros<br>Registrados                                                           | Inclusão do LODC como ativo admitido no módulo de Registro de Contrato de Garantia.                                                                                                    |
| 29/06/2020 | 29/06/2020    | Pré Registro                                                                                | Inclusão da descrição do fluxo e regras de pré registro conforme o comunicado 019/2020-VPC.                                                                                                    |
| 29/06/2020 | 29/06/2020    | Inclusão de Contrato de Garantia                                                            | Inclusão da descrição de pré registro conforme o comunicado 019/2020-VPC.                                                                                                    |
| 29/06/2020 | 29/06/2020    | Eventos para o<br>Garantido                                                                 | Inclusão das operações de CCB, CCE, NC<br>e NCE na lista de operações de eventos<br>passíveis de redirecionamento conforme o<br>comunicado 019/2020.<br>Junção de subitem de Derivativo com<br>Debentures e inclusão de CCB, CCE, NC e<br>NCE conforme o comunicado 019/2020. |
| 29/06/2020 | 29/06/2020    | Inclusão de Contrato<br>de Garantia<br>Solicitação de<br>Transferência de<br>Ativos         | Inclusão da possibilidade de<br>redirecionamento de eventos para CCB,<br>CCE, NC e NCE conforme o comunicado<br>019/2020-VPC.                                                                                                    |

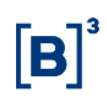

| Versão     | Atualizado em | Referência                                                                                                    | Atualização                                                                                                    |
|------------|---------------|----------------------------------------------------------------------------------------------------|----------------------------------------------------------------------------------------------------|
| 17/02/2020 | 17/02/2020    | Inclusão de Contrato<br>de Garantia                                                                                                    | Inclusão dos campos "Código de Controle<br>Interno" e "Disclaimer" de acordo com o<br>comunicado 042/2019-VPC                                                                                                    |
| 17/02/2020 | 17/02/2020    | Certidões                                                                                                    | Inclusão da possibilidade de emissão de<br>Certidão de Averbação.                                                                                                    |
| 25/11/2019 | 04/12/2019    | Emissão de Certidão<br>de Ônus e Gravames                                                                                                    | Melhoria nas descrições da visão geral.                                                                                                    |
| 25/11/2019 | 04/12/2019    | Certidões                                                                                                    | Inclusão da Função de Emissão de Certidão<br>de acordo com o comunicado 030/2019 –<br>VPC.                                                                                                    |
| 23/09/2019 | 29/11/2019    | Inclusão de Contrato de Garantia                                                                                                    | Alteração na descrição do campo " <b>Total da</b><br>Dívida".                                                                                                    |
| 23/09/2019 | 23/09/2019    | Notificação                                                                                                    | Inclusão da nova função de notificação de<br>contratos realizados de acordo com os<br>comunicados 014/2019 – VPC, 025/2019 –<br>VPC e 067/2019 – PRE – Oficio Circular.                                            |
| 23/09/2019 | 23/09/2019    | Emissão de Certidões<br>de Cópia de Contrato                                                                                                    | Inclusão do novo tipo de certidão dado pela<br>B3 de acordo com os comunicados<br>014/2019 – VPC, 025/2019 – VPC e<br>067/2019 – PRE – Ofício Circular.                                                            |
| 23/09/2019 | 23/09/2019    | Emissão de Certidões<br>de Ônus e Gravames                                                                                                    | Alteração do novo processo de emissão de certidão de acordo com os comunicados 014/2019 – VPC, 025/2019 – VPC e 067/2019 – PRE – Ofício Circular.                                                                  |
| 23/09/2019 | 23/09/2019    | Todo o manual                                                                                                    | Retirada de Usufruto e inclusão dos ativos financeiros registrados aplicável para registro de contrato de garantia de acordo com os comunicados 014/2019 – VPC, 025/2019 – VPC e 067/2019 – PRE – Ofício Circular. |
| 25/03/2019 | 20/08/2019    | Todo o manual                                                                                                    | Alteração de layout e melhoria de descrição.                                                                                                    |
| 25/03/2019 | 27/03/2019    | Conhecendo o serviço                                                                                                    | Correção da lista dos ativos.                                                                                                    |
| 25/03/2019 | 25/03/2019    | Consulta de<br>Contas/Ativos<br>Gravados<br>Ativos Vencidos<br>Inadimplidos<br>Contrato de Garantia<br>Aprovação/Reprovaçã<br>o do Registro de<br>Contrato de Garantia<br>Solicitação de<br>Transferência de<br>Ativos<br>Execução de Garantia | Exclusão dos instrumentos financeiros<br>CCT, CSEC e FDS da lista de ativos<br>disponíveis na função.                                                                                                    |
| 25/03/2019 | 25/03/2019    | ConsultadeContas/AtivosGravadosAtivosVencidosInadimplidosContrato de GarantiaAprovação/ReprovaçãodoRegistrodeContrato de GarantiaSolicitaçãodeTransferênciadeAtivosExecução de Garantia                                                        | Exclusão do instrumento financeiro EXPN devido a sua descontinuidade.                                                                                                    |

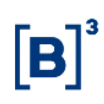

| Versão     | Atualizado em | Referência                                                                                                    | Atualização                                                                                                    |
|------------|---------------|----------------------------------------------------------------------------------------------------|----------------------------------------------------------------------------------------------------|
| 25/03/2019 | 25/03/2019    | Conhecendo o serviço                                                                                                    | Inclusão do instrumento financeiro LIG na lista dos ativos financeiros depositados.                                                                                                    |
| 25/03/2019 | 25/03/2019    | Contrato de Garantia<br>Aprovação/Reprovaçã<br>o do Registro de<br>Contrato de Garantia<br>Consulta de<br>Contas/Ativo<br>s Gravados<br>Ativos Vencidos<br>Inadimplidos<br>Solicitação de<br>Transferência de<br>Ativos<br>Execução de<br>Garantias. | Inclusão dos Ativos Financeiros ADA, CCB,<br>CCCB, CCE, CCI, CCT, CDA, CDCA, CDP,<br>CFT, COE, CPR, CRH, CRP, CRPH, CSEC,<br>EXPN, FDS, NCE, NCR, TDA e WA<br>conforme os ofícios 019-2019-PRE, 013 –<br>2019 – PRE, 005 – 2019 – PRE, 021 – 2018<br>– VPC, 016 – 2018 – VPC.<br>Inclusão de LIG conforme os comunicados,<br>053/2018 – VPC e 012/2018 – VPC, |
| 20/08/2018 | 20/08/2018    | Todo o Manual                                                                                                    | Inclusão dos Ativos Financeiros<br>Depositados conforme os comunicados<br>002/2018- VPC, 007/2018- VPC e<br>033/2018-PRE:                                                                                                    |
| 20/08/2018 | 20/08/2018    | Contrato de Garantia                                                                                                    | Inclusão de regra para alteração dos<br>campos "Conta" e "CPF/CNPJ" da Parte e<br>Contraparte.                                                                                                    |
| 20/08/2018 | 20/08/2018    | Contrato de Garantia<br>Solicitação de<br>Transferência de<br>Ativos<br>Efetuar/Baixar<br>Gravame de<br>Derivativos<br>Consulta de<br>Contas/Ativos<br>Gravados                                                                                      | Alteração do nome do campo "Redirecionar<br>Eventos de Derivativos?" para "Eventos<br>para o Garantido?" e atualização da tela,<br>conforme comunicado 009/2018 – VPC.                                                                                                    |
| 11/09/2017 | 08/11/2017    | Conhecendo o serviço                                                                                                    | Inclusão da observação referente ao horário<br>de funcionamento do módulo                                                                                                    |
| 11/09/2017 | 11/09/2017    | Informações<br>Adicionais                                                                                                    | Inclusão do anexo "Informações Adicionais"<br>conforme o comunicado 038/17.                                                                                                    |
| 11/09/2017 | 11/09/2017    | Efetuar/Baixar<br>Gravame de<br>Derivativos                                                                                                    | Atualização das telas e inclusão do campo<br>"Redirecionar Eventos de Derivativos?"<br>conforme o comunicado 038/17.                                                                                                    |
| 11/09/2017 | 11/09/2017    | Contrato de Garantia                                                                                                    | Atualização das telas, inclusão do<br><i>disclaimer</i> e inclusão dos campos "Conta",<br>"CPF/CNPJ" e "Redirecionar Eventos de<br>Derivativos?" conforme o comunicado<br>038/17.                                                                                                    |
| 11/09/2017 | 11/09/2017    | Consulta de<br>Contas/Ativos<br>Gravados                                                                                                    | Atualização de tela e inclusão do campo<br>"Redirecionar Eventos de Derivativos?"<br>conforme o comunicado 038/17.                                                                                                    |
| 11/09/2017 | 11/09/2017    | Conhecendo o serviço                                                                                                    | Retirada do item 1 de Observações conforme o comunicado 038/17.                                                                                                    |
| 31/07/2017 | 07/08/2017    | Ativos Vencidos<br>Inadimplidos                                                                                                    | Correção da descrição do campo Tipo de Regime.                                                                                                    |
| 31/07/2017 | 31/07/2017    | Consulta de<br>Contas/Ativos<br>Gravados<br>Ativos Vencidos<br>Inadimplidos                                                                                                    | Inclusão do campo Tipo de Regime e<br>atualização das telas de acordo com o<br>comunicado 038/17.                                                                                                    |
| 12/12/2016 | 21/06/2017    | Conhecendo o serviço                                                                                                    | Inclusao da observaçao reterente a<br>operações com derivativos                                                                                                    |

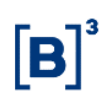

| Versão     | Atualizado em | Referência                                                                                                    | Atualização                                                                                                    |
|------------|---------------|----------------------------------------------------------------------------------------------------|----------------------------------------------------------------------------------------------------|
| 12/12/2016 | 02/02/2017    | Contrato de Garantia                                                                                                    | Alteração da descrição do campo: "Liberar<br>Automaticamente os Ativos Garantidores no<br>Vencimento".                                                         |
| 12/12/2016 | 16/01/2017    | Aprovação/Reprovaçã<br>o do Registro de<br>Contrato de Garantia                                                                     | Alteração da descrição.                                                                                                    |
| 12/12/2016 | 12/12/2016    | -                                                                                                    | Inclusão do Usufruto conforme comunicado 107/16.                                                                                                    |
| 21/03/2016 | 05/12/2016    | Consulta de<br>Contas/Ativos<br>Gravados                                                                                            | Inclusão dos status "Extinto", "Finalizado",<br>"Vencido" e "Cancelado por Decurso de<br>Prazo".                                                               |
| 21/03/2016 | 05/12/2016    | Contrato de Garantia                                                                                                    | Exclusão das linhas duplicadas.                                                                                                    |
| 21/03/2016 | 28/10/2016    | Execução de Garantia                                                                                                    | Inclusão do Campo Quantidade para a<br>Execução de Garantia.                                                                                                   |
| 21/03/2016 | 28/10/2016    | Contrato de Garantia                                                                                                    | Alteração na descrição do campo Ação para<br>quando a extinção do contrato tem a<br>constituição por ATIVO.                                                    |
| 21/03/2016 | 30/08/2016    | Consulta de<br>Contas/Ativos<br>Gravados                                                                                            | Inclusão do campo Data de Inclusão do ativo Garantidor.                                                                                                    |
| 21/03/2016 | 30/08/2016    | Contrato de Garantia                                                                                                    | Inclusão da opção "Regra do Gestão da<br>Colateral" no campo Forma de Liberação da<br>Garantia para Execução e observação no<br>campo Constituição do Gravame. |
| 21/03/2016 | 30/08/2016    | Consulta de<br>Contas/Ativos<br>Gravados<br>Contrato de Garantia<br>Aprovação/Reprovaçã<br>o do Registro de<br>Contrato de Garantia | Alteração da tela de consulta e inclusão dos campos "CPF/CNPJ Parte e CPF/CNPJ Contraparte".                                                                   |
| 21/03/2016 | 26/08/2016    | Conhecendo o serviço                                                                                                    | Retirada do COE da lista de Valores<br>Mobiliários Depositados.                                                                                                |
| 21/03/2016 | 27/07/2016    | Execução de Garantia                                                                                                    | Atualização da tela de execução de garantia<br>e inclusão de campos.                                                                                           |
| 21/03/2016 | 15/07/2016    | Em todo o manual                                                                                                    | Incluir o TER em todas as funções com<br>derivativos, conforme comunicado 064/16.                                                                              |
| 21/03/2016 | 16/06/2016    | Operações de<br>Antecipação e<br>Aceleração de<br>Derivativos                                                                       | Inclusão do tópico.                                                                                                    |
| 21/03/2016 | 07/06/2016    | Conhecendo o serviço                                                                                                    | Inclusão da observação 3).                                                                                                    |
| 21/03/2016 | 21/03/2016    | Certidões Automáticas<br>emitidas no Site                                                                                           | Disponibilização das Certidões Automáticas emitidas no Site.                                                                                                   |
| 04/01/2016 | 02/03/2016    | Conhecendo o serviço                                                                                                    | Inclusão da observação 1).                                                                                                    |
| 04/01/2016 | 26/02/2016    | Execução de Garantia                                                                                                    | Inclusão da observação 3).                                                                                                    |
| 04/01/2016 | 06/01/2016    | Efetuar/Baixar<br>Gravame de<br>Derivativos                                                                                         | Alteração na descrição dos campos<br>CPF/CNPJ da Origem e CPF/CNPJ do<br>Destino.                                                                              |
| 04/01/2016 | 06/01/2016    | Solicitação de<br>Transferência de<br>Ativos                                                                                        | Alteração na descrição dos campos<br>CPF/CNPJ da Origem, CPF/CNPJ do<br>Destino e Código IF.                                                                   |
| 04/01/2016 | 06/01/2016    | Contrato de Garantia                                                                                                    | Alteração na descrição dos campos<br>CPF/CNPJ (Parte e Contraparte),<br>CPF/CNPJ Origem e CPF/CNPJ Destino.                                                    |
| 04/01/2016 | 04/01/2016    | -                                                                                                    | Inclusão do manual conforme comunicado 114/15.                                                                                                    |

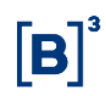

#### 2 Introdução ao Registro de Contrato De Garantia (Ônus E Gravames)

O módulo "Registro de Contrato de Garantia" constante do sistema NoMe (Novo Mercado) da B3 – Balcão B3 foi desenvolvido para a realização, pelos Participantes, de lançamentos referentes ao registro de contrato de garantias (constituição de Ônus e Gravames) em atendimento à ICVM 541 divulgada pela Comissão de Valores Mobiliários em 20 de dezembro de 2013 e à Circular 3.743 divulgada pelo Banco Central do Brasil em 08 de janeiro de 2015. Esse módulo permite que os Participantes façam o registro, o aditamento, a alteração, a extinção e a consulta das informações relativas à constituição de Ônus e Gravames sobre Ativo Financeiro Registrado, Ativo Financeiro Depositado, Valor Mobiliário Depositado e/ou Posição em Operação com Derivativo.

Para atendimento aos princípios de publicidade e eficácia perante terceiros, a existência de ônus e gravames sobre determinado(s) ativo(s) poderá ser verificada por meio da solicitação de Certidão de ônus e Gravames e/ou de Cópia de Contrato de Garantia.

#### Relação dos títulos admitidos no módulo de Registro de Contrato de Garantia

#### 2.1 Ativos Financeiros Registrados

- Cédula de Crédito Bancário (CCB)
- Certificado de Cédula de Crédito Bancário (CCCB)
- Cédula de Crédito à Exportação (CCE)
- Cédula de Crédito Imobiliário (CCI)
- Contrato de Crédito contra Terceiros (CCT)
- Certificado de Depósito Agropecuário (CDA)
- Certificado de Depósito Bancário (CDB)
- Certificado de Depósito Bancário Subordinado (CDBS)
- Certificado de Depósito Bancário Vinculado (CDBV)
- Certificado de Direitos Creditórios do Agronegócio (CDCA)
- Cédula de Produto Rural (CPR)
- Cédula Rural Hipotecária (CRH)
- Cédula Rural Pignoratícia (CRP)
- Cédula Rural Pignoratícia Hipotecária (CRPH)
- Crédito Securitizado (CSEC)
- Depósito Interfinanceiro (DI)
- Depósito Interfinanceiro Imobiliário (DII)
- Depósito Interfinanceiro Vinculado a Operações de Micro Finanças (DIM)
- Depósito a Prazo com Garantia Especial (DPGE)
- Fundo de Desenvolvimento Social (FDS)
- Letra de Arrendamento Mercantil (LAM)
- Letra de Câmbio (LC)
- Letra de Crédito Imobiliário Vinculado (LCIV)
- Letra Hipotecária (LH)
- Lote de Direito Creditório (LODC)
- Nota de Crédito à Exportação (NCE)
- Nota de Crédito Rural (NCR)
- Recibo de Depósito Bancário (RDB)
- Warrant Agropecuário (WA)

#### 2.2 Ativos Financeiros Depositados

- Certificado do Tesouro Nacional ECTN (ADA)
- Cédula de Crédito Bancário de colocação provada (CCB)
- Certificado de Cédula de Crédito bancário (CCCB)
- Cédula de Crédito à Exportação (CCE)
- Cédula de Crédito Imobiliário (CCI)

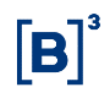

- Certificado de Depósito Agropecuário (CDA)
- Certificado de Depósito Bancário (CDB)
- Certificado de Dívida Pública Mobiliária Federal (CDP)
- Certificado Financeiro do Tesouro (CFT)
- Certificado de Operações Estruturadas (COE)
- Cédula de Produto Rural de colocação privada (CPR)
- Cédula Rural Hipotecária (CRH)
- Cédula Rural Pignoratícia (CRP)
- Cédula Rural Pignoratícia Hipotecária (CRPH)
- Letra de Arrendamento Mercantil (LAM)
- Letra de Câmbio (LC)
- Letra de Crédito do Agronegócio (LCA)
- Letra de Crédito Imobiliário (LCI)
- Letra Financeira (LF) Distribuição Privada
- Letra Financeira Subordinada (LFS)
- Letra Financeira Elegível para compor PR, Capital Complementar (LFSC)
- Letra Financeira Elegível para compor PR, Nível II (LFSN)
- Letra Financeira Vinculada (LFV)
- Letra Hipotecária (LH)
- Letra Imobiliária Garantida (LIG)
- Nota de Crédito à Exportação (NCE)
- Nota de Crédito Rural (NCR)
- Título de Dívida Agrária (TDA)
- Warrant Agropecuário de colocação privada (WA)

#### 2.3 Valores Mobiliários Depositados

- Certificado de Direitos Creditórios do Agronegócio Público (CDCA)
- Cotas de Fundos Fechados (CFF)
- Certificado de Recebíveis do Agronegócio (CRA)
- Certificado de Recebíveis Imobiliários (CRI)
- Debêntures (DEB)
- Letra Financeira Distribuição Pública (LF)
- Notas Comerciais Commercial Paper (NC)

#### 2.4 Valores Mobiliários Registrados

- Cotas de Fundos Abertos (CFA)
- Cotas de Fundos Fechados (CFF)

#### 2.5 Posições em Operações com Derivativos

- BOX2
- Opção Flexível de Compra (OFCC)
- Opção Flexível de Venda (OFVC)
- Termo com Fluxo (TCF)
- Termo de Mercadoria Commodities (TCO)
- Termo de Moedas Termo 21 (TER)
- Termo de Índice (TIN)
- SWAP

#### Observações:

 Para que os Valores Mobiliários Depositados sejam de distribuição pública, é obrigatório que os campos "Distribuição Pública" ou "Tipo de Emissão", quando houver, estejam preenchidos com a opção Sim ou Distribuição Pública, respectivamente.

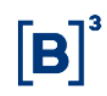

- 2) Para operações com derivativos, não está incluso operações com COPV (Contratos de Opção de venda emitidos pela CONAB).
- O módulo de Registro de Contrato de Garantia tem o horário de funcionamento das 8h às 18h30.

#### 2.6 Ações dos botões das telas

| Botão            | Funcionalidade                                                                |  |  |
|------------------|-------------------------------------------------------------------------------|--|--|
| Enviar           | Enviar os dados informados para validação. Se houver algum dado               |  |  |
|                  | incorreto, será apresentada uma mensagem de erro.                             |  |  |
| Limpar campos    | Limpar todos os campos selecionados e digitados.                              |  |  |
| Voltar           | Retornar à tela inicial com os últimos dados selecionados/digitados.          |  |  |
| Desistir ou Sair | Sair da função, e retornar à tela inicial com os dados editáveis em branco.   |  |  |
| Confirmar        | Confirmar os dados informados em tela.                                        |  |  |
| Corrigir         | Retornar à tela anterior com os dados editados para eventual correção.        |  |  |
| Pesquisar        | Submeter os dados selecionados para pesquisa.                                 |  |  |
| Avançar          | Enviar os dados para validação. Se houver algum dado incorreto será           |  |  |
|                  | apresentada uma mensagem de erro.                                             |  |  |
| Atualizar        | Reexecutar a consulta a partir dos filtros selecionados na tela anterior,     |  |  |
|                  | atualizando eventuais dados que tenham sido alterados, incluídos ou           |  |  |
|                  | excluídos por outro usuário, entre a consulta e a nova atualização da tela de |  |  |
|                  | relação.                                                                      |  |  |

#### 3 Cadastramento e Aprovação do Contrato De Garantia

#### 3.1 Inclusão de Contrato de Garantia

Registro de Contrato de Garantia > Cadastro > Contrato de Garantia

#### Visão Geral

Função disponível para os seguintes instrumentos financeiros: ADA, BOX2, CCB, CCCB, CCE, CCI, CCT, CDA, CDB, CDBS, CDBV, CDCA, CDP, CFF, CFA, CFT, COE, CRA, CRI, CRH, CPR, CRP, CRPH, DEB, DI, DII, DIM, DPGE, FDS, LAM, LC, LCA, LCI, LCIV, LF, LFS, LFSC, LFSN, LFV, LH, LIG, NC, NCE, NCR, OBR, OFCC, OFVC, RDB, SWAP, TCF, TCO, TDA, TER, TIN e WA.

Essa função permite que o Participante/Custodiante da Parte e da Contraparte possa fazer o registro, o aditamento ou a alteração no Contrato de Garantia.

#### Tela de Registro de Contrato de Garantia

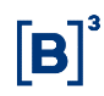

| Registro de Contrato de Garantia                                                                                                    |                                  |
|----------------------------------------------------------------------------------------------------|----------------------------------|
| Conta Parte                                                                                                    |                                  |
| CPF/CNPJ Parte                                                                                                    |                                  |
| Nome Simplificado da Parte                                                                                                    |                                  |
| Conta Contraparte                                                                                                    |                                  |
| CPF/CNPJ Contraparte                                                                                                    |                                  |
| Nome Simplificado da Contraparte                                                                                                    |                                  |
| Contrato de Garantia                                                                                                    |                                  |
| Data                                                                                                    |                                  |
| Status do Contrato de Garantia                                                                                                    | ×                                |
| Ação                                                                                                    | INCLUIR V                        |
| Desde 03 de julho de 2017, a B3 S.A Brasil, Bolca, Balcão<br>("B3") passou a operacionalizar o Segmento BM&FEbovespa, o<br>Segmento Cetip UTVM e o Segmento Cetip UFIN, os quais<br>continuam sujeitos às regras, condições de acesso e<br>procedimentos próprios, nos termos dos regulamentos e<br>manuais atualmente em vigor. |                                  |
|                                                                                                    | Confirmar Limpar Campos Desistir |

Descrição dos campos da Tela Filtro de Registro de Contrato de Garantia Campo Descrição

# Não é necessário o preenchimento dos campos, exceto o campo Contrato de Garantia quando a Ação for igual a Reaproveitar, Aditar, Alterar Ou Extinguir.

| Conta Parte                      | Código do Participante (Parte) no Balcão B3.                                                                                                    |
|----------------------------------|----------------------------------------------------------------------------------------------------|
| CPF/CNPJ Parte                   | CPF ou CNPJ da Parte.                                                                                                    |
| Nome Simplificado da Parte       | Nome simplificado da Parte.                                                                                                    |
| Conta Contraparte                | Código do Participante (Contraparte) no Balcão B3.                                                                                                    |
| CPF/CNPJ<br>Contraparte          | CPF ou CNPJ da Contraparte.                                                                                                    |
| Nome Simplificado da Contraparte | Nome simplificado da Contraparte.                                                                                                    |
| Contrato de<br>Garantia          | Código do contrato de garantia gerado pelo sistema quando o protocolo de registro de contrato de garantia é aprovado pela Parte e Contraparte, ou seja, quando constituído o gravame |
| Status do Contrato de Garantia   | Caixa com as opções dos status do Contrato de Garantia.                                                                                                    |

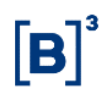

| Campo |                                                                                                    |
|-------|----------------------------------------------------------------------------------------------------|
| Açao  | Caixa com as opções:                                                                               |
|       | Incluir – Opçao para iniciar o processo de registro de Contrato de Garantia                        |
|       | guando concluido, o sistema gera um numero de protocolo que vale ate o                             |
|       | innal do prazo que a Contraparte tem para confirmar o registro do Contrato                         |
|       | de Garanila (periodo de prenolação 5 dias contidos). Os                                            |
|       | Arrevezão/Reprevezão do Protocolo para aprovar ou reprever o protocol                              |
|       | Aprovação/Reprovação de Protocolo para aprovar ou reprovar o protocolo                             |
|       | registrado ate o ditirio dia do periodo de prenotação para que o lançamento                        |
|       | Se eletive.<br>Consultar — Opcão para apresentar a consulta de todos os dados do                   |
|       | protocolo ou do Contrato de Garantia, mas com os campos bloqueados                                 |
|       |                                                                                                    |
|       | <b>Reanroveitar</b> — Opcão para apresentar na tela todos os campos                                |
|       | preenchidos para determinado Contrato de Garantia informado no campo                               |
|       | "Contrato de Garantia" a fim de serem editados e reaproveitados em um                              |
|       | novo registro de Contrato de Garantia                                                              |
|       | Aditar – Opcão para iniciar o processo de registro de aditamento de                                |
|       | Contrato de Garantia. O Sistema gera um novo número de protocolo gue                               |
|       | valerá até o final do período de prenotação. Ao final do período de                                |
|       | prenotação, os Participantes/Custodiantes devem entrar na função de                                |
|       | Aprovação/Reprovação de Protocolo para aprovar ou reprovar o protocolo                             |
|       | registrado até o último dia do período de prenotação para que o lançamento                         |
|       | se efetive. Todos os campos referentes ao contrato de garantia podem se                            |
|       | aditados e requer, necessariamente, um novo upload do Contrato de                                  |
|       | Garantia.                                                                                          |
|       | Aditar Garantido – Opção para realizar o aditamento do garantido de un                             |
|       | contrato. O Garantidor poderá comandar a troca do Garantido quando o tipo                          |
|       | de constituição é "ATIVO" e após o aditamento, todas as garantias abaixo                           |
|       | delas serão transferidas para a conta 68 do novo garantido. Após o                                 |
|       | aditamento, será gerado a operação 525 entre o Garantidor e o antigo                               |
|       | Garantido para que seja dada a ciência da troca, necessitando de um duplo                          |
|       | comando na função "Manutenção de Operações Pendentes". Apenas após                                 |
|       | o duplo comando da operação, será permitido a aprovação do protocolo na                            |
|       | função "Aprovação/Reprovação de Protocolo". Com a aprovação do                                     |
|       | protocolo, será gerado a operação 549 de Transferência entre Garantidos                            |
|       | já finalizados.                                                                                    |
|       | Alterar – Opção para alteração dos campos constante do formulário de                               |
|       | Registro de Contrato de Garantia. Para pré notação não há geração de un                            |
|       | novo número de protocolo.                                                                          |
|       | Extinguir – Opção para extinção do contrato de garantia. Quando                                    |
|       | concluida, o sistema altera o status do Contrato de Garantia para "Extinto"                        |
|       | contrato, estando o mesmo disponível apenas para consulta por um                                   |
|       | período de cinco anos.                                                                             |
|       | Observação                                                                                         |
|       | <u>Ousel vaçao</u> .<br>Para realizar a extinção do contrato de garantia é necessário que todos or |
|       | ativos vinculados sejam liberados e que não haja ativos garantidores vencidos                      |
|       | e inadimplidos atrelados ao respectivo contrato                                                    |
|       |                                                                                                    |

# **[B]**<sup>3</sup>

#### Tela de Registro de Contrato de Garantia

| Registro de Contrato de Garantia                                                     |                                                                                                    |
|--------------------------------------------------------------------------------------|----------------------------------------------------------------------------------------------------|
| Dados da Parte                                                                       |                                                                                                    |
| Conta                                                                                | CPF/CNPJ                                                                                                    |
| Dados da Contraparte                                                                 |                                                                                                    |
| Conta                                                                                | CPF/CNPJ                                                                                                    |
| Dados do Contrato                                                                    |                                                                                                    |
| Data de Assinatura do Contrato                                                       | Data de Vencimento do Contrato                                                                                                    |
| Forma de Liberação da Garantia para Execução                                         | Lista de Credores                                                                                                    |
| Libera automaticamente os ativos garantidores no vencimento ?                        | Total da Dívida                                                                                                    |
| Prazo Encargos Legais Contratuais e Multas                                           | Taxa de Juros                                                                                                    |
| Constituição do Gravame Quantidade de Ativos Garantidores Código de Controle Interno | Tipo de Garantia  Tipo de Garantia  Duplo comando para vinculação de garantia  Disclaimer  Ao efetuar/confirmar lançamentos no módulo de Registro de Contrato de Garantia as partes declaram que os gravames e ónus são constituídos sobre ativos financeiros eliou valores mobiliários, reconhecendo a competência da B3 SA Brasil, Bolas, Balcão para o registro do respectivo instrumento de constituição de gravames e ónus e isentando-a de qualquer responsabilidade em caso de incorreta availação. |

#### Descrição dos campos da Tela de Registro de Contrato de Garantia

| Campo        | Descrição                                                                                |
|--------------|------------------------------------------------------------------------------------------|
| Dados da P   | arte – Campos de preenchimento obrigatório.                                              |
| Conta        | Conta do Participante (Parte) no Balcão B3.                                              |
| CPF/CNPJ     | CPF ou CNPJ da Parte.                                                                    |
|              | O CPF/CNPJ da Parte deve estar previamente cadastrado no SIC.                            |
| Dados da C   | ontraparte – Campos de preenchimento obrigatório.                                        |
| Conta        | Conta do Participante (Contraparte) no Balcão B3.                                        |
| CPF/CNPJ     | CPF ou CNPJ da Contraparte.                                                              |
|              | O CPF/CNPJ da Contraparte deve estar previamente cadastrado no SIC.                      |
| Dados do C   | contrato                                                                                 |
| Data de      | Campo de preenchimento obrigatório.                                                      |
| Assinatura   | Informar a data que o contrato de garantia foi assinado pelas partes.                    |
| do Contrato  |                                                                                          |
| Data de      | Campo de preenchimento obrigatório se o campo "Liberar Automaticamente os Ativos         |
| Vencimento   | garantidores no Vencimento" for preenchido com "Sim".                                    |
| do Contrato  | Informar a data de vencimento do contrato de garantia.                                   |
| Descrição    | Campo de preenchimento obrigatório.                                                      |
| do Objeto do | Informar de forma sucinta sobre o que se refere o contrato de garantia a ser registrado. |
| Contrato     |                                                                                          |
| Pluralidade  | Campo de preenchimento obrigatório.                                                      |
| de Credores  | Caixa com as opções:                                                                     |
|              | Sim: informar esta opção caso haja mais de um garantido (credor da garantia)             |
|              | vinculado ao respectivo contrato de gravame, ou seja, se é admitido o                    |
|              | compartilhamento de garantia em favor de pluralidade de Garantidos.                      |
|              | Não: informar esta opção caso haja um único garantido (credor da garantia)               |
|              | vinculado ao vinculado ao respectivo contrato de gravame.                                |

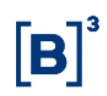

| Campo                                            | Descrição                                                                                                    |
|--------------------------------------------------|----------------------------------------------------------------------------------------------------|
| Lista de                                         | Campo de preenchimento obrigatório se o campo "Pluralidade de Credores" for                                                                                                    |
| Credores                                         | Informar os nomes de todos os garantidos (credores da garantia) do respectivo contrato de garantia.                                                                                                    |
| Forma de                                         | Campo de preenchimento obrigatório.                                                                                                    |
| Liberação<br>da Garantia<br>para<br>Execução     | Caixa com as opções:<br><b>Comando Único Parte</b> : informar esta opção caso a execução da garantia seja<br>feita apenas pelo Participante/Custodiante informado como Parte da operação.<br><b>Comando Único Contraparte</b> : informar esta opção caso a execução da garantia<br>seja feita apenas pelo Participante/Custodiante informado como Contraparte da<br>operação. |
|                                                  | <b>Comando Único da Parte ou da Contraparte</b> : informar esta opção caso a execução da garantia possa ser feita apenas pelo Participante/Custodiante informado como Parte ou Contraparte da operação. Neste caso o sistema validará se o pedido de execução se refere aos ativos sob a Conta Gravame (68) do referido Participante/Custodiante.                             |
|                                                  | <b>Ordem Judicial</b> : informar esta opção caso a execução da garantia possa ser feita apenas mediante decisão Judicial a ser enviada para B3 que comandará a execução conforme orientação.                                                                                                    |
|                                                  | Regra de Gestão de Colateral: informar esta opção caso as partes tenham contratado o produto Colateral (Gestão de Garantias) e cuja regra para execução da garantia será definida no referido produto.                                                                                                    |
| Forma de                                         | Campo de preenchimento obrigatório.                                                                                                    |
| Extinção do<br>Contrato de<br>Garantia           | Caixa com as opçoes:<br><b>Comando Único Parte:</b> informar esta opção caso a extinção do contrato de<br>garantia possa ser feita apenas pelo Participante/Custodiante informado como<br>Parte.                                                                                                    |
|                                                  | <b>Comando Único Contraparte</b> : informar esta opção caso a extinção do contrato<br>de garantia possa ser feita apenas pelo Participante/Custodiante informado como<br>Contraparte.                                                                                                    |
|                                                  | <b>Duplo Comando</b> : informar esta opção caso a extinção do contrato de garantia possa ser feita apenas mediante duplo comando (Participante/Custodiante informado como Parte e como Contraparte).                                                                                                    |
| Liberar                                          | Campo de preenchimento obrigatório.                                                                                                    |
| Automatica<br>mente os<br>Ativos<br>garantidores | <ul> <li>Caixa com as opções:</li> <li>Sim: informar esta opção caso a intenção seja que, no vencimento do contrato de garantia, todos os ativos garantidores sejam liberados automaticamente para a conta do Garantidor. O sistema alterará o status do contrato de garantia para "Vencido".</li> </ul>                                                                      |
| Vencimento                                       | Não: informar esta opção caso a intenção seja que, no vencimento do contrato de garantia, os ativos garantidores não sejam liberados automaticamente para a conta do Garantidor, ou seja, permaneçam vinculados ao contrato. O sistema não alterará o status de D-1 do contrato de garantia até que o responsável pela extinção do contrato altere o status para "Extinto".   |
| Descrição<br>Adicional                           | Campo de preenchimento opcional.<br>Informar no campo texto outros detalhes, se houver.                                                                                                    |
| Total da                                         | Campo de preenchimento opcional.                                                                                                    |
| Dívida                                           | Informar o valor definido no contrato de garantia.                                                                                                    |
| Prazo                                            | Campo de preenchimento obrigatório se o campo "Data de Vencimento" for preenchido.<br>Informar o prazo do contrato em dias corridos.                                                                                                    |
| Taxa de                                          | Campo de preenchimento opcional.                                                                                                    |
| Encargos                                         | Campo de preenchimento opcional.                                                                                                    |
| Legais<br>Contratuais e<br>Multas                | Informar valores de encargos definidos no contrato de garantia, se houver.                                                                                                    |
| Descrição                                        | Campo de preenchimento obrigatório.                                                                                                    |
| garantidores                                     | gravames.                                                                                                    |

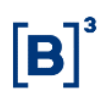

| Campo        | Descrição                                                                                                    |
|--------------|----------------------------------------------------------------------------------------------------|
| Constituição | Campo de preenchimento obrigatório.                                                                                                    |
| do Gravame   | Caixa com as opções:                                                                                                    |
|              | <ul> <li>Ativo: informar esta opção caso a intenção seja constituir ônus e gravames sobre ativo(s). Este(s) deve(m) ser obrigatoriamente informados no momento do registro do contrato de garantia e, caso futuramente seja necessário incluir/alterar ativos, o contrato deverá ser aditado. Quando o registro do contrato de garantia feito no sistema pelo Garantidor, os respectivos ativos garantidores indicados por ele ficam bloqueados em sua conta própria ou de cliente até que o Garantido aprove ou reprove o protocolo de registro na função <i>Aprovação/Reprovação</i>. Quando a inclusão é realizada pelo Garantido, não haverá bloqueio dos respectivos ativos na conta do Garantidor. Em caso de operação entre Conta Própria (00) e Conta Cliente (10 ou 20) não há necessidade de duplo comando.</li> <li>Não há bloqueio ou movimentação de Ativos garantidores gravados em penhor de segundo ou mais graus</li> </ul>                                                                                 |
|              | <ul> <li>Conta: informar esta opção caso a intenção seja constituir ônus e gravames sobre a Conta Gravame (68). Neste formato os ativos garantidores não são indicados no momento do registro do contrato de garantia, mas sim por meio da função "Solicitação de Transferência de Ativos" ou "Efetuar/Baixar Gravame de Derivativos" a qual será lançada unilateralmente pelo Garantidor a posteriori. Se a movimentação dos ativos garantidores pelo Garantidor ocorrer no período de prenotação, estes ficam bloqueados em sua conta própria ou de cliente até a aprovação do protocolo pelo Garantido. Em caso de operação entre Conta Própria (00) e Conta Cliente (10 ou 20) não há necessidade de duplo comando.</li> <li>Conta/Gestão de Colateral: informar esta opção caso as partes tenham contratado o produto Colateral (Gestão de Garantias). Neste formato os ativos garantidores não indicados no momento do registro do contrato de garantia, mas sim por meio do módulo de Gestão de Colateral.</li> </ul> |
|              | Observações:                                                                                                    |
|              | <ol> <li>Na opção por "Ativo", o sistema não confirmará o processamento da tela de<br/>registro enviada pela parte nas situações em que não identificar código do ativo<br/>garantidor informado na tela de registro de contrato de garantia.</li> </ol>                                                                                                    |
|              | 2) No caso de requerimento de registro de contrato de garantia pelo Garantidor,<br>o sistema não confirmará o processamento da tela de registro enviada pelo<br>Participante/Custodiante do Garantidor nas situações em que não identificar a<br>totalidade dos ativos garantidores indicados como depositada na conta de livre<br>movimentação (Própria Livre) do Garantidor ou como correspondente a<br>Posições em Operação com Derivativos disponíveis.                                                                                                    |
|              | 3) No caso de o registro do contrato de garantia ser requerido pelo Garantido, o sistema não confirmará o processamento da tela de registro enviada pela parte nas situações em que não identificar código do ativo garantidor, sendo, contudo, que não haverá qualquer confirmação, pelo sistema, da titularidade e disponibilidade para movimentação dos ativos garantidores indicados na tela de registro como sendo do Garantidor.                                                                                                    |
| Tine di      | 4) Quando preenchido com a opção "Conta/Gestão de Colateral" o campo<br>"Forma de Liberação da Garantia para Execução" deve ser preenchido<br>obrigatoriamente com a opção "Regra do Gestão de Colateral e o campo<br>"Tipo de Garantia" com a opção "Cessão/Alienação Fiduciária".                                                                                                    |
| l ipo de     | Campo de preenchimento obrigatório.                                                                                                    |

Garantia Caixa com as opções:

- Cessão/Alienação Fiduciária
- Penhor

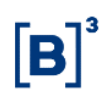

| Campo                   | Descrição                                                                                                    |
|-------------------------|----------------------------------------------------------------------------------------------------|
| Quantidade<br>de Ativos | Campo de preenchimento obrigatório, se o campo "Constituição do Gravame" for preenchido com "Ativo".                                                                                                    |
| garantidores            | Informar a quantidade de ativos garantidores a serem vinculados sob o respectivo contrato de garantia. Caso este campo seja preenchido com quantidade menor de ativos do que o estabelecido no contrato de garantia, a eventual complementação ou correção desse campo demandará um aditamento ou alteração do Contrato de Garantia. |
| Código de               | Campo de preenchimento opcional                                                                                                    |
| Controle                | Informar um código de controle da instituição para ter um tracking do contrato                                                                                                    |
| Interno                 | originador do gravame.                                                                                                    |
| Duplo                   | Campo de preenchimento obrigatório quando "Tipo de Garantia" for "conta" e contrato                                                                                                    |
| Comando                 | for a mercado.                                                                                                    |
| para                    | Opção: SIM, NÃO e VAZIO.                                                                                                    |
| vinculação de           | Indica se o contrato obrigará o duplo comando no momento da inclusão da garantia                                                                                                    |
| garantia                | para gravames do tipo conta universal.                                                                                                    |
| Disclaimer              | Campo de preenchimento obrigatório.                                                                                                    |
|                         | Opção: SIM                                                                                                    |
|                         | Indica ciência da constituição de gravames apenas sendo sobre ativos financeiros.                                                                                                    |

Após enviar os dados, se o contrato estiver com Constituição do Gravame "Ativo", o sistema apresentará a tela abaixo onde o(s) ativo(s) garantidor(es) deverá(ão) ser informado(s).

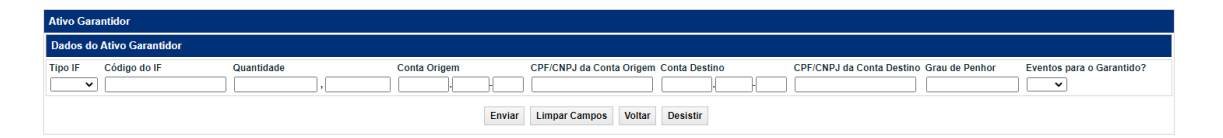

#### Descrição dos campos da Tela do Ativo Garantidor

| Campo                                                            | Descrição                                                                                                    |  |  |  |  |
|------------------------------------------------------------------|----------------------------------------------------------------------------------------------------|--|--|--|--|
| Dados do Ativo G                                                 | Garantidor – Campos de preenchimento obrigatório.                                                                                                    |  |  |  |  |
| Tipo IF                                                          | Tipo do instrumento financeiro.                                                                                                    |  |  |  |  |
| Caixa com os instrumentos financeiros disponíveis para a função. |                                                                                                    |  |  |  |  |
| Código do IF                                                     | Código do instrumento financeiro dado em garantia.                                                                                                    |  |  |  |  |
| Quantidade                                                       | Quantidade do ativo a ser movimentada para Conta Gravame (68).<br>A quantidade informada não pode ser maior que a quantidade em posição livre.                                                                                                    |  |  |  |  |
| Conta Origem                                                     | Conta Própria (00) ou Conta Cliente (10 ou 20) do Garantidor                                                                                                    |  |  |  |  |
| CPF/CNPJ                                                         | Campo de preenchimento obrigatório.                                                                                                    |  |  |  |  |
| Origem                                                           | O CPF/CNPJ da conta origem deve estar previamente cadastrado no SIC.                                                                                                    |  |  |  |  |
| Conta Destino                                                    | Conta Gravame (68) do Garantido.                                                                                                    |  |  |  |  |
| CPF/CNPJ                                                         | Campo de preenchimento obrigatório.                                                                                                    |  |  |  |  |
| Destino                                                          | O CPF/CNPJ da conta destino deve estar previamente cadastrado no SIC.                                                                                                    |  |  |  |  |
| Grau de Penhor                                                   | Campo de preenchimento opcional.<br>Campo numérico com 4 posições, sendo número inteiro igual ou maior que 1.<br>Caso ativo seja dado em garantia em penhor de segundo grau, o sistema<br>verificará primeiramente se há penhor de 1° grau sobre a totalidade do ativo<br>informado. Caso o instrumento financeiro já tenha sido dado em garantia, o<br>campo Grau de Penhor deverá ser preenchido de acordo com o grau de penhor<br>em que o ativo está garantido.<br>Não haverá bloqueio ou movimentação de ativos garantidores gravados em<br>penhor de segundo ou mais graus.<br>Não informar o grau de penhor quando o campo "Tipo de Garantia" for igual à<br>"Cessão/Alienação Fiduciária". |  |  |  |  |

| Campo                        | Descrição                                                                                                    |
|------------------------------|----------------------------------------------------------------------------------------------------|
| Eventos para o<br>Garantido? | Campo de preenchimento obrigatório caso o ativo garantidor seja um Derivativo,<br>CCB, CCE, CDB, CRI, CRA, DEB, NC ou NCE<br>Caixa com as opções: |
|                              | <ul> <li>"Sim": os eventos de Juros e Amortização será passado, não para o<br/>garantidor, mas sim para o garantido.</li> </ul>                   |
|                              | <ul> <li>"Não": os eventos de Juros e Amortização será direcionado para o<br/>garantidor.</li> </ul>                                              |
|                              | <ul> <li>"Vazio": quando a garantia não for uma das descritas acima, deverá ser<br/>mantido vazio.</li> </ul>                                     |
|                              | Para maiores informações sobre esse campo, consultar a seção "Informações                                                                         |
|                              | Adicionais – Eventos para o Garantido"                                                                                                    |

Após enviar os dados, o sistema apresenta a tela para confirmação dos dados.

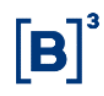

| Consulta de Contrato de Garantia                                                                                                    |                                           |                                                                                                    |  |  |  |  |  |
|----------------------------------------------------------------------------------------------------|-------------------------------------------|----------------------------------------------------------------------------------------------------|--|--|--|--|--|
| Dados da Parte                                                                                                    |                                           |                                                                                                    |  |  |  |  |  |
| Conta                                                                                                    | CPF/CNPJ                                  |                                                                                                    |  |  |  |  |  |
| 05000.00-5                                                                                                    | 05.000.005/0001-38                        |                                                                                                    |  |  |  |  |  |
| Nome Simplificado                                                                                                    | Razão Social / Nome                       |                                                                                                    |  |  |  |  |  |
| Tipo Pessoa                                                                                                    | Pessoa Endereço                           |                                                                                                    |  |  |  |  |  |
| JURÍDICA                                                                                                    | IÚDICA ALAMEDA SAO BOAVENTURA             |                                                                                                    |  |  |  |  |  |
| imero Complemento                                                                                                    |                                           |                                                                                                    |  |  |  |  |  |
| 4150                                                                                                    | BLOCO H CONJ 14                           |                                                                                                    |  |  |  |  |  |
| Bairro                                                                                                    | Cidade                                    |                                                                                                    |  |  |  |  |  |
| CENTRO                                                                                                    | NITEROI                                   |                                                                                                    |  |  |  |  |  |
| RJ                                                                                                    | BRASI                                     |                                                                                                    |  |  |  |  |  |
| Custodiante                                                                                                    | Atividade Principal                       |                                                                                                    |  |  |  |  |  |
| RIOBM                                                                                                    |                                           |                                                                                                    |  |  |  |  |  |
| Natureza Econômica                                                                                                    | Natureza Jurídica                         |                                                                                                    |  |  |  |  |  |
| BANCO MULTIPLO 02                                                                                                    | SOCIEDADE ANONIMA DE CA                   | PITAL FECHADO                                                                                                    |  |  |  |  |  |
| Responsavel Legal                                                                                                    |                                           |                                                                                                    |  |  |  |  |  |
| Dados da Contraparte                                                                                                    |                                           |                                                                                                    |  |  |  |  |  |
| Conta                                                                                                    | CPF/CNPJ                                  |                                                                                                    |  |  |  |  |  |
| Nome Simplificado                                                                                                    | 10.020.001/0001-51<br>Razão Social / Nomo |                                                                                                    |  |  |  |  |  |
| LEMEBM                                                                                                    | BANCO LEME S/A                            |                                                                                                    |  |  |  |  |  |
| Tipo Pessoa                                                                                                    | Endereço                                  |                                                                                                    |  |  |  |  |  |
| JURÍDICA                                                                                                    | AVENIDA DAS AMERICAS                      |                                                                                                    |  |  |  |  |  |
| Número                                                                                                    | Complemento                               |                                                                                                    |  |  |  |  |  |
| 199988<br>Bairco                                                                                                    | BLOCO A                                   |                                                                                                    |  |  |  |  |  |
| BARRA DA TUUCA                                                                                                    | RIO DE JANEIRO                            |                                                                                                    |  |  |  |  |  |
| UF                                                                                                    | País                                      |                                                                                                    |  |  |  |  |  |
| RJ                                                                                                    | BRASIL                                    |                                                                                                    |  |  |  |  |  |
| Custodiante                                                                                                    | Atividade Principal                       |                                                                                                    |  |  |  |  |  |
| LEMEBM                                                                                                    |                                           |                                                                                                    |  |  |  |  |  |
| Natureza Econômica                                                                                                    | Natureza Juridica                         |                                                                                                    |  |  |  |  |  |
| Responsável Legal                                                                                                    | SOCIEDADE ANOMINIA DE C                   | AFIALABERTO                                                                                                    |  |  |  |  |  |
| Responsável Legal                                                                                                    |                                           |                                                                                                    |  |  |  |  |  |
|                                                                                                    |                                           |                                                                                                    |  |  |  |  |  |
| Dados do Contrato                                                                                                    |                                           |                                                                                                    |  |  |  |  |  |
| Dados do Contrato<br>Código do Contrato                                                                                                    |                                           | Status do Contrato de Garantia                                                                                                    |  |  |  |  |  |
| Dados do Contrato<br>Código do Contrato<br>22L0000000026                                                                                                    |                                           | Status do Contrato de Garantia<br>EM ANÁLISE                                                                                                    |  |  |  |  |  |
| Dados do Contrato<br>Código do Contrato<br>22L0000000026<br>Data de Assinatura do Contrato                                                                                                    |                                           | Status do Contrato de Garantia<br>EM ANÁLISE<br>Data de inclusão                                                                                                    |  |  |  |  |  |
| Dados do Contrato<br>Código do Contrato<br>22L0000000026<br>Data de Assinatura do Contrato<br>28/12/2022                                                                                                    |                                           | Status do Contrato de Garantia<br>EM ANÁLISE<br>Data de inclusão<br>29/12/2022 10:37:51                                                                                                    |  |  |  |  |  |
| Dados do Contrato<br>Código do Contrato<br>22L0000000026<br>Data de Assinatura do Contrato<br>28/12/2022<br>Data de Vencimento do Contrato                                                                                                    |                                           | Status do Contrato de Garantia<br>EM ANÁLISE<br>Data de inclusão<br>29/12/2022 10:37:51                                                                                                    |  |  |  |  |  |
| Dados do Contrato<br>Código do Contrato<br>22L0000000026<br>Data de Assinatura do Contrato<br>28/12/2022<br>Data de Vencimento do Contrato<br>Descrição do Objeto do Contrato<br>Teste                                                                                                    |                                           | Status do Contrato de Garantia<br>EM ANÁLISE<br>Data de inclusão<br>29/12/2022 10:37:51<br>Pluralidade de Credores<br>NÃO                                                                                                    |  |  |  |  |  |
| Dados do Contrato<br>Código do Contrato<br>22L0000000026<br>Data de Assinatura do Contrato<br>28/12/2022<br>Data de Vencimento do Contrato<br>Descrição do Objeto do Contrato<br>Teste                                                                                                    |                                           | Status do Contrato de Garantia<br>EM ANÁLISE<br>Data de inclusão<br>29/12/2022 10:37:51<br>Pluralidade de Credores<br>NÃO<br>Lista de Credores                                                                                                    |  |  |  |  |  |
| Dados do Contrato<br>Código do Contrato<br>22L0000000026<br>Data de Assinatura do Contrato<br>28/12/2022<br>Data de Vencimento do Contrato<br>Descrição do Objeto do Contrato<br>Teste                                                                                                    |                                           | Status do Contrato de Garantia<br>EM ANÁLISE<br>Data de inclusão<br>29/12/2022 10:37:51<br>Pluralidade de Credores<br>NÃO<br>Lista de Credores                                                                                                    |  |  |  |  |  |
| Dados do Contrato         Código do Contrato         22L0000000026         Data de Assinatura do Contrato         28/12/2022         Data de Vencimento do Contrato         Descrição do Objeto do Contrato         Teste                                                                                                    |                                           | Status do Contrato de Garantia<br>EM ANÁLISE<br>Data de inclusão<br>29/12/2022 10:37:51<br>Pluralidade de Credores<br>NÃO<br>Lista de Credores<br>Forma de Extinção do Contrato de Garantia                                                                                                    |  |  |  |  |  |
| Dados do Contrato         Código do Contrato         22L0000000026         Data de Assinatura do Contrato         28/12/2022         Data de Vencimento do Contrato         Descrição do Objeto do Contrato         Teste         Forma de Liberação da Garantia para Execução         COMANDO ÚNICO CONTRAPARTE                                                                                                    |                                           | Status do Contrato de Garantia<br>EM ANÁLISE<br>Data de inclusão<br>29/12/2022 10:37:51<br>Pluralidade de Credores<br>NÃO<br>Lista de Credores<br>Forma de Extinção do Contrato de Garantia<br>COMANDO ÚNICO PARTE                                                                                                    |  |  |  |  |  |
| Dados do Contrato           Código do Contrato           22L0000000026           Data de Assinatura do Contrato           28/12/2022           Data de Vencimento do Contrato           Descrição do Objeto do Contrato           Teste           Forma de Liberação da Garantia para Execução           COMANDO ÚNICO CONTRAPARTE           Libera automaticamente os ativos garantidores no Vencim                                                                                                    | ento?                                     | Status do Contrato de Garantia<br>EM ANÁLISE<br>Data de inclusão<br>29/12/2022 10:37:51<br>Pluralidade de Credores<br>NÃO<br>Lista de Credores<br>Forma de Extinção do Contrato de Garantia<br>COMANDO ÚNICO PARTE                                                                                                    |  |  |  |  |  |
| Dados do Contrato           Código do Contrato           22L000000026           Data de Assinatura do Contrato           28/12/2022           Data de Vencimento do Contrato           Descrição do Objeto do Contrato           Teste           Forma de Liberação da Garantia para Execução           COMANDO ÚNICO CONTRAPARTE           Liberar automaticamente os ativos garantidores no Vencim           NÃO           Descrição adicional                                                                                                    | iento?                                    | Status do Contrato de Garantia<br>EM ANÁLISE<br>Data de inclusão<br>29/12/2022 10:37:51<br>Pluralidade de Credores<br>NÃO<br>Lista de Credores<br>Forma de Extinção do Contrato de Garantia<br>COMANDO ÚNICO PARTE<br>Total da Divida                                                                                                    |  |  |  |  |  |
| Dados do Contrato           Código do Contrato           22L0000000026           Data de Assinatura do Contrato           28/12/2022           Data de Vencimento do Contrato           Descrição do Objeto do Contrato           Teste           Forma de Liberação da Garantia para Execução           COMANDO ÚNICO CONTRAPARTE           Liberar automaticamente os ativos garantidores no Vencim           NÃO           Descrição adicional                                                                                                    | iento?                                    | Status do Contrato de Garantia<br>EM ANÁLISE<br>Data de inclusão<br>29/12/2022 10:37:51<br>Pluralidade de Credores<br>NÃO<br>Lista de Credores<br>Forma de Extinção do Contrato de Garantia<br>COMANDO ÚNICO PARTE<br>Total da Divida<br>10.000,0000                                                                                                    |  |  |  |  |  |
| Dados do Contrato         Código do Contrato         22L0000000026         Data de Assinatura do Contrato         28/12/2022         Data de Vencimento do Contrato         Descrição do Objeto do Contrato         Teste         Forma de Liberação da Garantia para Execução         COMANDO ÚNICO CONTRAPARTE         Liberar automaticamente os ativos garantidores no Vencim         NÃO         Descrição adicional         Prazo                                                                                                    | iento?                                    | Status do Contrato de Garantia<br>EM ANÁLISE<br>Data de inclusão<br>29/12/2022 10:37:51<br>Pluralidade de Credores<br>NÃO<br>Lista de Credores<br>Forma de Extinção do Contrato de Garantia<br>COMANDO ÚNICO PARTE<br>Total da Dívida<br>10.000,0000<br>Taxa de Juros                                                                                                    |  |  |  |  |  |
| Dados do Contrato         Código do Contrato         22L0000000026         Data de Assinatura do Contrato         28/12/2022         Data de Vencimento do Contrato         Descrição do Objeto do Contrato         Teste         Forma de Liberação da Garantia para Execução         COMANDO ÚNICO CONTRAPARTE         Liberar automaticamente os ativos garantidores no Vencim         NÃO         Descrição adicional         Prazo         Encargos Legais Contratuais e Multas                                                                                                    | iento?                                    | Status do Contrato de Garantia<br>EM ANÁLISE<br>Data de inclusão<br>29/12/2022 10:37:51<br>Pluralidade de Credores<br>NÃO<br>Lista de Credores<br>Forma de Extinção do Contrato de Garantia<br>COMANDO ÚNICO PARTE<br>Total da Dívida<br>10.000,0000<br>Taxa de Juros<br>Descrição dos ativos garantidores                                                                                                    |  |  |  |  |  |
| Dados do Contrato         Código do Contrato         22L0000000026         Data de Assinatura do Contrato         28/12/2022         Data de Vencimento do Contrato         Descrição do Objeto do Contrato         Teste         Forma de Liberação da Garantia para Execução         COMANDO ÚNICO CONTRAPARTE         Liberar automaticamente os ativos garantidores no Vencim         NÃO         Descrição adicional         Prazo         Encargos Legais Contratuais e Multas                                                                                                    | iento?                                    | Status do Contrato de Garantia<br>EM ANÁLISE<br>Data de inclusão<br>29/12/2022 10:37:51<br>Pluralidade de Credores<br>NÃO<br>Lista de Credores<br>Forma de Extinção do Contrato de Garantia<br>COMANDO ÚNICO PARTE<br>Total da Dívida<br>10.000,0000<br>Taxa de Juros<br>Descrição dos ativos garantidores<br>CDB                                                                                                    |  |  |  |  |  |
| Dados do Contrato           Código do Contrato           22L0000000026           Data de Assinatura do Contrato           28/12/2022           Data de Vencimento do Contrato           Descrição do Objeto do Contrato           Teste           Forma de Liberação da Garantia para Execução           COMANDO ÚNICO CONTRAPARTE           Liberar automaticamente os ativos garantidores no Vencim           NÃO           Descrição adicional           Prazo           Encargos Legais Contratuais e Multas           Constituição do Gravame           DIVO                                                                                    | iento?                                    | Status do Contrato de Garantia         EM ANÁLISE         Data de inclusão         29/12/2022 10:37:51         Pluralidade de Credores         NÃO         Lista de Credores         Forma de Extinção do Contrato de Garantia         COMANDO ÚNICO PARTE         Total da Dívida         10.000,0000         Taxa de Juros         Descrição dos ativos garantidores         CDB         Tipo de Garantia         CESESÃO (LENACÃO ELINICIÓDIA)                                                                                                    |  |  |  |  |  |
| Dados do Contrato         Código do Contrato         22L0000000026         Data de Assinatura do Contrato         28/12/2022         Data de Vencimento do Contrato         Descrição do Objeto do Contrato         Teste         Forma de Liberação da Garantia para Execução         COMANDO ÚNICO CONTRAPARTE         Liberar automaticamente os ativos garantidores no Vencim         NÃO         Descrição adicional         Prazo         Encargos Legais Contratuais e Multas         Constituição do Gravame         ATIVO                                                                                                    | iento?                                    | Status do Contrato de Garantia         EM ANÁLISE         Data de inclusão         29/12/2022 10:37:51         Pluralidade de Credores         NÃO         Lista de Credores         Forma de Extinção do Contrato de Garantia         COMANDO ÚNICO PARTE         Total da Dívida         10.000,0000         Taxa de Juros         Descrição dos ativos garantidores         CDB         Tipo de Garantia         CESÃO/ALIENAÇÃO FIDUCIÁRIA         Dunlo comando para vinculação de carantia                                                                                                    |  |  |  |  |  |
| Dados do Contrato         Código do Contrato         22L0000000026         Data de Assinatura do Contrato         28/12/2022         Data de Vencimento do Contrato         Descrição do Objeto do Contrato         Teste         Forma de Liberação da Garantia para Execução         COMANDO ÚNICO CONTRAPARTE         Liberar automaticamente os ativos garantidores no Vencim         NÃO         Descrição adicional         Prazo         Encargos Legais Contratuais e Multas         Constituição do Gravame         ATIVO         Códino de Controle Interno                                                                                | iento?                                    | Status do Contrato de Garantia<br>EM ANÁLISE<br>Data de inclusão<br>29/12/2022 10:37:51<br>Pluralidade de Credores<br>NÃO<br>Lista de Credores<br>Forma de Extinção do Contrato de Garantia<br>COMANDO ÚNICO PARTE<br>Total da Divida<br>10.000,0000<br>Taxa de Juros<br>Descrição dos ativos garantidores<br>COB<br>Tipo de Garantia<br>CESSÃO/ALIENAÇÃO FIDUCIÁRIA<br>Duplo comando para vinculação de garantia<br>Disclaimar                                                                                                    |  |  |  |  |  |
| Dados do Contrato         Código do Contrato         22L000000026         Data de Assinatura do Contrato         28/12/2022         Data de Vencimento do Contrato         Descrição do Objeto do Contrato         Teste         Forma de Liberação da Garantia para Execução         COMANDO ÚNICO CONTRAPARTE         Liberar automaticamente os ativos garantidores no Vencim         NÃO         Descrição adicional         Prazo         Encargos Legais Contratuais e Multas         Constituição do Gravame         ATIVO         Código de Controle Interno                                                                                 | iento?                                    | Status do Contrato de Garantia<br>EM ANÁLISE<br>Data de inclusão<br>29/12/2022 10:37:51<br>Pluralidade de Credores<br>NÃO<br>Lista de Credores<br>Forma de Extinção do Contrato de Garantia<br>COMANDO ÚNICO PARTE<br>Total da Dívida<br>10.000,0000<br>Taxa de Juros<br>Descrição dos ativos garantidores<br>CDB<br>Tipo de Garantia<br>CESSÃO/ALIENAÇÃO FIDUCIÁRIA<br>Duplo comando para vinculação de garantia<br>Disclaimer<br>SIM                                                                                                    |  |  |  |  |  |
| Dados do Contrato           Código do Contrato           22L000000026           Data de Assinatura do Contrato           28/12/2022           Data de Vencimento do Contrato           Descrição do Objeto do Contrato           Teste           Forma de Liberação da Garantia para Execução           COMANDO ÚNICO CONTRAPARTE           Liberar automaticamente os ativos garantidores no Vencim           NÃO           Descrição adicional           Prazo           Encargos Legais Contratuais e Multas           Constituição do Gravame           ATIVO           Código de Controle Interno                                               | iento?                                    | Status do Contrato de Garantia         EM ANÁLISE         Data de inclusão         29/12/2022 10:37:51         Pluralidade de Credores         NÃO         Lista de Credores         Forma de Extinção do Contrato de Garantia         COMANDO ÚNICO PARTE         Total da Dívida         10.000,0000         Taxa de Juros         Descrição dos ativos garantidores         CDB         Tipo de Garantia         CESSÃO/ALIENAÇÃO FIDUCIÁRIA         Duplo comando para vinculação de garantia         Disclaimer         SIM         Ao efetuar/confirmar lançamentos no módulo de Registro de                                                                                                    |  |  |  |  |  |
| Dados do Contrato         Código do Contrato         22L0000000026         Data de Assinatura do Contrato         28/12/2022         Data de Vencimento do Contrato         Descrição do Objeto do Contrato         Teste         Forma de Liberação da Garantia para Execução         COMANDO ÚNICO CONTRAPARTE         Liberar automaticamente os ativos garantidores no Vencim         NÃO         Descrição adicional         Prazo         Encargos Legais Contratuais e Multas         Constituição do Gravame         ATIVO         Código de Controle Interno                                                                                | iento?                                    | Status do Contrato de Garantia         EM ANÁLISE         Data de inclusão         29/12/2022 10:37:51         Pluralidade de Credores         NÃO         Lista de Credores         Forma de Extinção do Contrato de Garantia         COMANDO ÚNICO PARTE         Total da Dívida         10.000,0000         Taxa de Juros         Descrição dos ativos garantidores         CDB         Tipo de Garantia         CESSÃO/ALIENAÇÃO FIDUCIÁRIA         Duplo comando para vinculação de garantia         Disclaimer         SIM         Ao efetuar/confirmar lançamentos no módulo de Registro de         Contato de Garantia as partes declaram que os gravames e dípurs ãão constituídos sobre ativos fingeneros e dipos monte de constituídos sobre ativos fingeneros e dipos fingeneros de constituídos sobre ativos fingeneros de constituídos sobre ativos fingenesobre ativos fingeneros de constituídos sobre ativos f |  |  |  |  |  |
| Dados do Contrato         Código do Contrato         22L0000000026         Data de Assinatura do Contrato         28/12/2022         Data de Vencimento do Contrato         Descrição do Objeto do Contrato         Teste         Forma de Liberação da Garantia para Execução         COMANDO ÚNICO CONTRAPARTE         Liberar automaticamente os ativos garantidores no Vencim         NÃO         Descrição adicional         Prazo         Encargos Legais Contratuais e Multas         Constituição do Gravame         ATIVO         Código de Controle Interno                                                                                | iento?                                    | Status do Contrato de Garantia         EM ANÁLISE         Data de inclusão         29/12/2022 10:37:51         Pluralidade de Credores         NÃO         Lista de Credores         Forma de Extinção do Contrato de Garantia         COMANDO ÚNICO PARTE         Total da Dívida         10.000,0000         Taxa de Juros         Descrição dos ativos garantidores         CDB         Tipo de Garantia         CESSÃO/ALIENAÇÃO FIDUCIÁRIA         Duplo comando para vinculação de garantia         Disclaimer         SIM         Ao efetuar/confirmar lançamentos no módulo de Registro de Contrato de Garantia as partes declaram que os gravames e ónus são constituídos sobre ativos financeiros elou valores mobiliários, reconhecendo a competência da B3 SA - Brasil,                                                                                                    |  |  |  |  |  |
| Dados do Contrato         Código do Contrato         22L0000000026         Data de Assinatura do Contrato         28/12/2022         Data de Vencimento do Contrato         Descrição do Objeto do Contrato         Teste         Forma de Liberação da Garantia para Execução         COMANDO ÚNICO CONTRAPARTE         Liberar automaticamente os ativos garantidores no Vencim         NÃO         Descrição adicional         Prazo         Encargos Legais Contratuais e Multas         Constituição do Gravame         ATIVO         Código de Controle Interno                                                                                | iento?                                    | Status do Contrato de Garantia         EM ANÁLISE         Data de inclusão         29/12/2022 10:37:51         Pluralidade de Credores         NÃO         Lista de Credores         Párico de Credores         Forma de Extinção do Contrato de Garantia         COMANDO ÚNICO PARTE         Total da Dívida         10.000,0000         Taxa de Juros         Descrição dos ativos garantidores         CDB         Tipo de Garantia         CESSÃO/ALIENAÇÃO FIDUCIÁRIA         Duplo comando para vinculação de garantia         Disclaimer         SIM         Ao efetuar/confirmar lançamentos no módulo de Registro de Contrato de Garantia as partes declaram que os gravames e donus são constituídos sobre ativos financeiros e/ou valores mobiliários, reconhecendo a competência da B3 SA - Brasil, Bolsa, Balcão para o registro do respectivo instrumento de constituento de de constituento de de constituento de construmento de constituento de de constituento de constituento de de constituento de són termanto-a de number de constituento de de constituento de de constituento de constituento de constituento de constituento de de constituento de de constituento de constituento de constituento de de constituento de constituento de constituento de constituento de de constituento de constituento de constituento de constituento de constituento de constituento de constituento de constituento de constituento de constituento de constituento de constituento de constatento de constituento de constituento de coc |  |  |  |  |  |
| Dados do Contrato         Código do Contrato         22L0000000026         Data de Assinatura do Contrato         28/12/2022         Data de Vencimento do Contrato         Descrição do Objeto do Contrato         Teste         Forma de Liberação da Garantia para Execução         COMANDO ÚNICO CONTRAPARTE         Liberar automaticamente os ativos garantidores no Vencim         NÃO         Descrição adicional         Prazo         Encargos Legais Contratuais e Multas         Constituição do Gravame         ATIVO         Código de Controle Interno                                                                                | iento?                                    | Status do Contrato de Garantia         EM ANÁLISE         Data de inclusão         29/12/2022 10:37:51         Pluralidade de Credores         NÃO         Lista de Credores         Forma de Extinção do Contrato de Garantia         COMANDO ÚNICO PARTE         Total da Dívida         10.000,0000         Taxa de Juros         Descrição dos ativos garantidores         CDB         Tipo de Garantia         CESSÃO/ALIENAÇÃO FIDUCIÁRIA         Duplo comando para vinculação de garantia         Disclaimer         SIM         Ao efetuar/confirmar lançamentos no módulo de Registro de Contratio de Garantia as partes declaram que os gravames e fonus são constituídos sobre ativos financeiros elou valores mobiliários, reconhecendo a competéricia da B3 SA - Brasil, Bolsa, Balcão para o registro do respectivo instrumento de constitução de garantes e fonus são constituídos sobre ativos financeiros aleu quequer responsabilidade em caso de incorreta avaliação.                                                                                                    |  |  |  |  |  |
| Dados do Contrato         Código do Contrato         22L0000000026         Data de Assinatura do Contrato         28/12/2022         Data de Vencimento do Contrato         Descrição do Objeto do Contrato         Teste         Forma de Liberação da Garantia para Execução         COMANDO ÚNICO CONTRAPARTE         Liberar automaticamente os ativos garantidores no Vencim         NÃO         Descrição adicional         Prazo         Encargos Legais Contratuais e Multas         Constituição do Gravame         ATIVO         Código de Controle Interno                                                                                | iento?                                    | Status do Contrato de Garantia         EM ANÁLISE         Data de inclusão         29/12/2022 10:37:51         Pluralidade de Credores         NÃO         Lista de Credores         Forma de Extinção do Contrato de Garantia         COMANDO ÚNICO PARTE         Total da Dívida         10.000,0000         Taxa de Juros         Descrição dos ativos garantidores         CDB         Tipo de Garantia         CESSÃO/ALIENAÇÃO FIDUCIÁRIA         Duplo comando para vinculação de garantia         Disclaimer         SIM         Ao efetuar/confirmar lançamentos no módulo de Registro de         Constluiçãos sobre ativos financeiros e/ou valores         mobiliários, reconhecendo a competência da B3 SA - Brasil,         Bolas, Balcão para o registro do respectivo instrumento de         constituição de gravames e fonus e latenado-a de qualquer         responsabilidade em caso de incorreta avaliação.                                                                                                    |  |  |  |  |  |
| Dados do Contrato         Código do Contrato         22L000000026         Data de Assinatura do Contrato         28/12/2022         Data de Vencimento do Contrato         Descrição do Objeto do Contrato         Teste         Forma de Liberação da Garantia para Execução         COMANDO ÚNICO CONTRAPARTE         Liberar automaticamente os ativos garantidores no Vencim         NÃO         Descrição adicional         Prazo         Encargos Legais Contratuais e Multas         Constituição do Gravame         ATIVO         Código de Controle Interno         Dados dos Ativos Garantidores         Documento do Contrato de Garantia | iento?                                    | Status do Contrato de Garantia         EM ANÁLISE         Data de inclusão         29/12/2022 10:37:51         Pluralidade de Credores         NÃO         Lista de Credores         Forma de Extinção do Contrato de Garantia         COMANDO ÚNICO PARTE         Total da Dívida         10.000,0000         Taxa de Juros         Descrição dos ativos garantidores         CDB         Tipo de Garantia         CESSÃO/ALIENAÇÃO FIDUCIÁRIA         Duplo comando para vinculação de garantia         Disclaimer         SIM         Ao efetuar/confirmar lançamentos no módulo de Registro de         Constituíção apara o registro do respectivo instrumento de         constituíção apara o registro do respectivo instrumento de         constituíção apara o registro do respectivo instrumento de         constituíção aparas o registro do a competência da B3 SA - Brasil,         Bolsa, Balcão para o registro do respectivo instrumento de         constituíção a de gravames e ónus e isentando-a de qualquer         responsabilidade em caso de incorreta avaliação.                                                                                                    |  |  |  |  |  |
| Dados do Contrato         Código do Contrato         22L000000026         Data de Assinatura do Contrato         28/12/2022         Data de Vencimento do Contrato         Descrição do Objeto do Contrato         Teste         Forma de Liberação da Garantia para Execução         COMANDO ÚNICO CONTRAPARTE         Liberar automaticamente os ativos garantidores no Vencim         NÃO         Descrição adicional         Prazo         Encargos Legais Contratuais e Multas         Constituição do Gravame         ATIVO         Código de Controle Interno         Dados dos Ativos Garantidores         Documento do Contrato de Garantia | iento?<br>Anexo <u>Vazio pdf</u>          | Status do Contrato de Garantia<br>EM ANÁLISE<br>Data de inclusão<br>29/12/2022 10:37:51<br>Pluralidade de Credores<br>NÃO<br>Lista de Credores<br>Forma de Extinção do Contrato de Garantia<br>COMANDO ÚNICO PARTE<br>Total da Divida<br>10.000,000<br>Taxa de Juros<br>Descrição dos ativos garantidores<br>CDB<br>Tipo de Garantia<br>CESSÃO/ALIENAÇÃO FIDUCIÁRIA<br>Duplo comando para vinculação de garantia<br>Disclaimer<br>SIM<br>Ao efetuar/confirmar lançamentos no módulo de Registro de<br>Contrato de Garantia as partes declaram que os gravames e<br>mobiliários, reconhecendo a competência da B3 S.A Brasil,<br>Bolas, Balcão para o registro do respectivo instrumento de<br>constituição o de garames e ônus e isentando-a de qualquer<br>responsabilidade em caso de incorreta avaliação.                                                                                                    |  |  |  |  |  |
| Dados do Contrato         Código do Contrato         22L000000026         Data de Assinatura do Contrato         28/12/2022         Data de Vencimento do Contrato         Descrição do Objeto do Contrato         Teste         Forma de Liberação da Garantia para Execução         COMANDO ÚNICO CONTRAPARTE         Liberar automaticamente os ativos garantidores no Vencim         NÃO         Descrição adicional         Prazo         Encargos Legais Contratuais e Multas         Constituição do Gravame         ATIVO         Código de Controle Interno         Dados dos Ativos Garantidores         Documento do Contrato de Garantia | ento?<br>Anexo <u>Vazio.odf</u><br>Vottar | Status do Contrato de Garantia<br>EM ANÁLISE<br>Data de inclusão<br>29/12/2022 10:37:51<br>Pluralidade de Credores<br>NÃO<br>Lista de Credores<br>Forma de Extinção do Contrato de Garantia<br>COMANDO ÚNICO PARTE<br>Total da Dívida<br>10.000,0000<br>Taxa de Juros<br>Descrição dos ativos garantidores<br>CDB<br>Tipo de Garantia<br>CESSÃO/ALIENAÇÃO FIDUCIÁRIA<br>Duplo comando para vinculação de garantia<br>Disclaimer<br>SIM<br>Ao efetuar/confirmar lançamentos no módulo de Registro de<br>Contrato de Garantia as partes declaram que os gravames e<br>ónus são constitúidos sobre ativos financeiros e/ou valores<br>mobiliários, reconhecendo a competência da B3 SA - Brasil,<br>Bolsa, Balcão para o registro do respectivo instrumento de<br>constituição de gravames e ônus e isentando-a de qualquer<br>responsabilidade em caso de incorreta avaliação.                                                                                                    |  |  |  |  |  |

Após o *upload* do contrato de garantia em formato PDF e a confirmação dos dados, o sistema apresenta a mensagem abaixo. Neste momento ocorrerá a constituição de ônus e gravames.

Contrato de Garantia 15K0000000158 incluído com sucesso.

Observação:

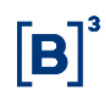

Para realização do pré-registro, ou seja, registro prévio do contrato sem upload do contrato de garantia em formato PDF, vide a sessão "Pré registro". Entretanto, o registro prévio não será considerado como constituição de ônus e gravames, sem haver a movimentação da garantia e sem a disponibilização de Certidão de Ônus e Graavme e de Certidão de Cópia de Contrato.

#### 3.2 Consulta de Contrato de Garantia

Registro de Contrato de Garantia > Cadastro > Contrato de Garantia

#### Visão Geral

Função disponível para os seguintes instrumentos financeiros: ADA, BOX2, CCB, CCCB, CCE, CCI, CCT, CDA, CDB, CDBS, CDBV, CDCA, CDP, CFF, CFA, CFT, COE, CRA, CRI, CRH, CPR, CRP, CRPH, DEB, DI, DII, DIM, DPGE, FDS, LAM, LC, LCA, LCI, LCIV, LF, LFS, LFSC, LFSN, LFV, LH, LIG, LODC, NC, NCE, NCR, OBR, OFCC, OFVC, RDB, SWAP, TCF, TCO, TDA, TER, TIN e WA.

Essa função permite que o Participante/Custodiante da Parte e da Contraparte possa fazer a consulta do Contrato de Garantia.

| Registro de Contrato de Garantia                                                                                                    |                                  |
|----------------------------------------------------------------------------------------------------|----------------------------------|
| Conta Parte                                                                                                    |                                  |
| CPF/CNPJ Parte                                                                                                    |                                  |
| Nome Simplificado da Parte                                                                                                    |                                  |
| Conta Contraparte                                                                                                    |                                  |
| CPF/CNPJ Contraparte                                                                                                    |                                  |
| Nome Simplificado da Contraparte                                                                                                    |                                  |
| Contrato de Garantia                                                                                                    |                                  |
| Data                                                                                                    |                                  |
| Status do Contrato de Garantia                                                                                                    | <b>v</b>                         |
| Ação                                                                                                    | INCLUIR V                        |
| Desde 03 de julho de 2017, a B3 S A Brasil, Bolsa, Balcão<br>(°B3') passou a operacionalizar o Segmento BM&FBovespa, o<br>Segmento Cetip UTVM e o Segmento Cetip UFIN, os quais<br>continuam sujeitos às regras, condições de acesso e<br>procedimentos próprios, nos termos dos regulamentos e<br>manuais atualmente em vigor. |                                  |
|                                                                                                    | Confirmar Limpar Campos Desistir |

#### Tela de Registro de Contrato de Garantia

#### Descrição dos campos da Tela Filtro de Registro de Contrato de Garantia Campo Descrição

| Não é necessário o<br>a Ação for igual a F               | preenchimento dos campos, exceto o campo Contrato de Garantia quando<br>Reaproveitar, Aditar, Alterar Ou Extinguir.                                                                  |  |  |  |  |
|----------------------------------------------------------|----------------------------------------------------------------------------------------------------|--|--|--|--|
| Conta Parte Código do Participante (Parte) no Balcão B3. |                                                                                                    |  |  |  |  |
| CPF/CNPJ Parte CPF ou CNPJ da Parte.                     |                                                                                                    |  |  |  |  |
| Nome Simplificado da Parte                               | Nome simplificado da Parte.                                                                                                    |  |  |  |  |
| Conta Contraparte                                        | Código do Participante (Contraparte) no Balcão B3.                                                                                                    |  |  |  |  |
| CPF/CNPJ<br>Contraparte                                  | CPF ou CNPJ da Contraparte.                                                                                                    |  |  |  |  |
| Nome Simplificado da Contraparte                         | Nome simplificado da Contraparte.                                                                                                    |  |  |  |  |
| Contrato de<br>Garantia                                  | Código do contrato de garantia gerado pelo sistema quando o protocolo de registro de contrato de garantia é aprovado pela Parte e Contraparte, ou seja, quando constituído o gravame |  |  |  |  |

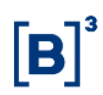

| Campo                          | Descrição                                                                                                    |
|--------------------------------|----------------------------------------------------------------------------------------------------|
| Data                           | Intervalo de Data de Registro Inicial e Data de Registro Final do Contrato de Garantia                                                                                                    |
| Status do Contrato de Garantia | Caixa com as opções dos status do Contrato de Garantia.                                                                                                    |
| Ação                           | <ul> <li>Caixa com as opções:</li> <li>Incluir – Opção para iniciar o processo de registro de Contrato de Garantia. Quando concluído, o sistema gera um número de protocolo que vale até o final do prazo que a Contraparte tem para confirmar o registro do Contrato de Garantia ("período de prenotação": 5 dias corridos). Os Participantes/Custodiantes devem entrar na função de <i>Aprovação/Reprovação de Protocolo</i> para aprovar ou reprovar o protocolo registrado até o último dia do período de prenotação para que o lançamento se efetive.</li> <li>Consultar – Opção para apresentar a consulta de todos os dados do protocolo ou do Contrato de Garantia, mas com os campos bloqueados para edição.</li> <li>Reaproveitar – Opção para apresentar na tela todos os campos preenchidos para determinado Contrato de Garantia informado no campo "Contrato de Garantia" a fim de serem editados e reaproveitados em um novo registro de Contrato de Garantia.</li> <li>Aditar – Opção para iniciar o processo de registro de aditamento de Contrato de Garantia. O Sistema gera um novo número de protocolo que valerá até o final do período de prenotação para que o lançamento se efetive. Todos os campos referentes ao contrato de garantia podem ser aditados e requistro de Garantia.</li> <li>Aditar – Opção para alteração dos campos referentes ao contrato de garantia podem ser aditados e requer, necessariamente, um novo <i>upload</i> do Contrato de Garantia.</li> <li>Alterar – Opção para alteração dos campos constante do formulário de Registro de Contrato de Garantia.</li> <li>Alterar – Opção para extinção do contrato de Garantia.</li> <li>Alterar – Opção para extinção dos campos constante do formulário de Registro de Contrato de Garantia.</li> <li>Alterar – Opção para extinção do contrato de Garantia podem ser aditados e requero necesariamente, um novo upload do Contrato de Garantia.</li> <li>Alterar – Opção para extinção dos campos constante do formulário de Registro de Contrato de Garantia.</li> <li>Alterar – Opção para extinção do contrato de Garantia para "Ex</li></ul> |
|                                | Para realizar a extinção do contrato de garantia é necessário que todos os ativos vinculados sejam liberados e que não haja ativos garantidores vencidos                                                                                                    |

e inadimplidos atrelados ao respectivo contrato.

# **[B**]<sup>3</sup>

#### Tela Relação de Consulta de Contrato de Garantia

# Contrato de Garantia Contrato de Garantia Página 1 do 1 (Linhas 1 a 1 do 1) Data 400 da Cunhas 1 a 1 do 1) Data 400 da Cunhas 1 a 1 do 1) Data 400 da Cunhas 1 a 1 do 1) Data 400 da Cunhas 1 a 1 do 1) Data 400 da Cunhas 1 a 1 do 1) Data 400 da Cunhas 1 a 1 do 1) Data 400 da Cunhas 1 a 1 do 1) Data 400 da Cunhas 1 a 1 do 1) Data 400 da Cunhas 1 do 1) Data 400 da Cunhas 1 do 1) Cunhas 1 do 1) Cunhas 1 do 1)</t

#### Descrição dos campos da Tela de Consulta de Contrato de Garantia

| Campo                            | Descrição                                                                                                    |
|----------------------------------|----------------------------------------------------------------------------------------------------|
| Ação                             |                                                                                                    |
| Conta Parte                      | Código do Participante (Parte) no Balcão B3.                                                                                                    |
| CPF/CNPJ Parte                   | CPF ou CNPJ da Parte.                                                                                                    |
| Conta Garantia<br>Parte          | Número da conta de garantia da parte                                                                                                    |
| Nome Simplificado<br>da Parte    | Nome simplificado da Parte.                                                                                                    |
| Conta Contraparte                | Código do Participante (Contraparte) no Balcão B3.                                                                                                    |
| CPF/CNPJ<br>Contraparte          | CPF ou CNPJ da Contraparte.                                                                                                    |
| Conta Garantia<br>Contraparte    | Número da conta de garantia da Contraparte                                                                                                    |
| Nome Simplificado da Contraparte | Nome simplificado da Contraparte.                                                                                                    |
| Protocolo                        | Protocolo do contrato., será apresentado                                                                                                    |
| Contrato de<br>Garantia          | Código do contrato de garantia gerado pelo sistema quando o protocolo de registro de contrato de garantia é aprovado pela Parte e Contraparte, ou seja, quando constituído o gravame |
| Status do Contrato de Garantia   | Caixa com as opções dos status do Contrato de Garantia.                                                                                                    |

#### 3.3 Aprovação/Reprovação do Registro de Contrato de Garantia

Registro de Contrato de Garantia > Cadastro > Aprovação/Reprovação do Registro de Contrato de Garantia

#### Visão Geral

Função disponível para os seguintes instrumentos financeiros: ADA, BOX2, CCB, CCCB, CCE, CCI, CCT, CDA, CDB, CDBS, CDBV, CDCA (público), CDP, CFF, CFA, CFT, COE, CRA, CRI, CRH, CPR, CRP, CRPH, DEB, DI, DII, DIM, DPGE, FDS, LAM, LC, LCA, LCI, LCIV, LF, LFS, LFSC, LFSN, LFV, LH, LIG, NC, NCE, NCR, OBR, OFCC, OFVC, RDB, SWAP, TCF, TCO, TDA, TER, TIN e WA.

Essa função permite ao Participante/Custodiante aprovar o processo de registro, alteração ou aditamento de contrato de garantia por meio da indicação do número de protocolo.

Após a inclusão do registro, alteração ou aditamento do contrato de garantia no sistema, a Contraparte da operação tem o prazo de até 5 dias corridos para realizar a aprovação ou reprovação da solicitação, caso contrário após o 5° dia o status do contrato de garantia é alterado

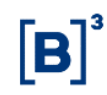

para "Cancelado Por Decurso De Prazo" e os ativos garantidores são desbloqueados automaticamente caso o registro do contrato tenha sido feito pelo Garantidor. Mesmo com esse status, o contrato de garantia ainda pode ser consultado pelas partes.

#### Tela Aprovação/Reprovação do Registro de Contrato de Garantia

| Aprovação/Reprovação do Registro do Contrato de Garantia |                                  |
|----------------------------------------------------------|----------------------------------|
| Conta Parte                                              |                                  |
| CPF/CNPJ Parte                                           |                                  |
| Nome Simplificado da Parte                               |                                  |
| Conta Contraparte                                        |                                  |
| CPF/CNPJ Contraparte                                     |                                  |
| Nome Simplificado da Contraparte                         |                                  |
| Status do Protocolo                                      | ×                                |
| Protocolo                                                |                                  |
| Contrato de Garantia                                     |                                  |
| Data                                                     |                                  |
|                                                          | Pesquisar Limpar Campos Desistir |

### Descrição dos campos da Tela de Aprovação/Reprovação do Registro de Contrato de Garantia

| Campo                            | Descrição                                                                                                    |  |  |  |  |
|----------------------------------|----------------------------------------------------------------------------------------------------|--|--|--|--|
| Não é necessário o               | preenchimento de nenhum dos campos.                                                                                                    |  |  |  |  |
| Conta Parte                      | Código do Participante (Parte) no Balcão B3                                                                                                    |  |  |  |  |
| CPF/CNPJ Parte                   | CPF ou CNPJ da Parte.                                                                                                    |  |  |  |  |
| Nome Simplificado<br>da Parte    | Nome simplificado da Parte                                                                                                    |  |  |  |  |
| Conta Contraparte                | Código do Participante (Contraparte) no Balcão B3.                                                                                                    |  |  |  |  |
| CPF/CNPJ<br>Contraparte          | CPF ou CNPJ da Contraparte.                                                                                                    |  |  |  |  |
| Nome Simplificado da Contraparte | Nome simplificado da Contraparte.                                                                                                    |  |  |  |  |
| Status do<br>Protocolo           | <ul> <li>Indicado o status do protocolo gerado no gravame:</li> <li>Caixa com as opções: <ul> <li>Em Análise: Pendente de confirmação de contraparte</li> <li>Aprovado: Confirmado pela contraparte</li> <li>Reprovado: Reprovado pela contraparte</li> <li>Pendente Análise B3: Pendente de confirmação da B3</li> <li>Cancelado Por Decurso De Prazo: Cancelado por não confirmação de contraparte.</li> <li>Cancelado Por Alteração: Cancelamento do protocolo de alteração</li> <li>Cancelado Por Vencimento: Cancelamento do protocolo por vencimento</li> </ul> </li> </ul> |  |  |  |  |
| Protocolo                        | Número do protocolo gerado no momento que a Parte ou a Contraparte registra o contrato de garantia.                                                                                                    |  |  |  |  |
| Contrato de<br>Garantia          | Código do contrato de garantia gerado pelo sistema quando o protocolo de registro de contrato de garantia é aprovado pela Parte e Contraparte, ou seja, quando constituído o gravame.                                                                                                    |  |  |  |  |
| Data                             | Intervalo de Data de Registro Inicial e Data de Registro Final do Contrato de Garantia                                                                                                    |  |  |  |  |

Após clicar no botão "Pesquisar", o sistema apresenta a tela conforme preenchimento dos campos. Essa função permite consultar os dados do contrato, aprová-lo ou reprová-lo.

| Consulta de Aprovação e Reprovação do Registro do Contrato de Garantia |                                                                                                    |          |  |  |  |  |  |  |  |
|------------------------------------------------------------------------|----------------------------------------------------------------------------------------------------|----------|--|--|--|--|--|--|--|
| Página 1 de 1 (Linhas 1 a                                              | -ágina 1 de 1 ( Linhas 1 a 1 de 1 )                                                                                                    |          |  |  |  |  |  |  |  |
| Data e Hora da Consulta: 2                                             | .9/12/2022 - 1                                                                                                    | 10:46:29 |  |  |  |  |  |  |  |
| D Critério de pesquisa                                                 | Critério de pesquisa                                                                                                    |          |  |  |  |  |  |  |  |
| Ação                                                                   | Ação Conta Parte CPF/CNPJ Parte Conta Garantia Parte Conta Garantia Parte Conta Garantia Contraparte Contraparte C |          |  |  |  |  |  |  |  |
| ~ 🗱                                                                    | → 🗱 05000.00-5 05.000.005/0001-38 22L0000000026P1 RIOBM 10020.00-1 10.020.001/0001-51 22L00000000026P2 LEMEBM                                                                                                    |          |  |  |  |  |  |  |  |
|                                                                        |                                                                                                    |          |  |  |  |  |  |  |  |
|                                                                        |                                                                                                    |          |  |  |  |  |  |  |  |

| Contrato de<br>Garantia | Solicitação | Status do<br>Protocolo | Protocolo      | Data de Inclusão do<br>Contrato de Garantia | Data da<br>Aprovação/Reprovação | Período de<br>Análise em<br>Dias do<br>Protocolo | Término do<br>Período de<br>Prenotação em<br>Dias |
|-------------------------|-------------|------------------------|----------------|---------------------------------------------|---------------------------------|--------------------------------------------------|---------------------------------------------------|
| 22L0000000026           | REGISTRO    | EM ANÁLISE             | 22LREG00000023 | 29/12/2022 10:37:51                         |                                 | 0                                                | 5                                                 |

#### 3.4 Aprovação/Reprovação do Escriturador

Registro de Contrato de Garantia > Cadastro > Aprovação/Reprovação do Escriturador

#### Visão Geral

Função disponível para os seguintes instrumentos financeiros: CFF Registrado e CFA.

Essa função permite ao Escriturador aprovar ou reprovar a vinculação de CFA e CFF registrada ao contrato de garantia. O Escriturador tem o prazo de até 05 dias corridos para realizar essa ação. Caso o Escriturador comande a aprovação, a garantia (CFA ou CFF registrada) será bloqueada na conta 68 do garantido. Se o Escriturador reprovar ou expirar o prazo de 05 dias, o ativo (CFA ou CFF registrada) voltará para a posição livre do garantidor. Essa função também permite que o Escriturador possa consultar o contrato durante o período de aprovação da vinculação da garantia.

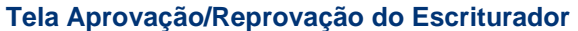

| Aprovação/Reprovação do Escrit   | turador                |
|----------------------------------|------------------------|
| Conta Origem                     |                        |
| CPF/CNPJ Origem                  |                        |
| Nome Simplificado Origem         |                        |
| Conta Destino                    | ,,                     |
| CPF/CNPJ Destino                 |                        |
| Nome Simplificado Destino        |                        |
| Contrato de Garantia             |                        |
| Código IF                        |                        |
| Data do Contrato                 |                        |
| Status da Vinculação da Garantia | ~                      |
| Pesquisar                        | Limpar Campos Desistir |

| Descrição dos campos da Tela de Aprovação/Reprovação do Escriturador |                                              |  |  |  |
|----------------------------------------------------------------------|----------------------------------------------|--|--|--|
| Campo                                                                | Descrição                                    |  |  |  |
| Conta Origem                                                         | Código do Participante (Origem) no Balcão B3 |  |  |  |
| CPF/CNPJ Origem                                                      | CPF ou CNPJ da Origem.                       |  |  |  |

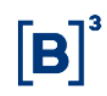

| Campo                          | Descrição                                                                                                    |
|--------------------------------|----------------------------------------------------------------------------------------------------|
| Nome Simplificado<br>da Origem | Nome simplificado da Origem                                                                                                    |
| Conta Destino                  | Código do Participante (Destino) no Balcão B3.                                                                                                    |
| CPF/CNPJ Destino               | CPF ou CNPJ da Destino.                                                                                                    |
| Nome Simplificado da Destino   | Nome simplificado da Destino.                                                                                                    |
| Contrato de<br>Garantia        | Código do contrato de garantia gerado pelo sistema quando o protocolo de registro de contrato de garantia é aprovado pela Parte e Contraparte, ou seja, quando constituído o gravame. |
| Código IF                      | Código do Instrumento Finaneiro dado em garantia                                                                                                    |
| Data do Contrato               | Intervalo de Data de Registro de Contrato de Garantia                                                                                                    |
| Status da Vinculaçã            | olndica o status da aprovação da vinculação do ativo pelo escriturador:                                                                                                    |
| da Garantia                    | Caixa com as opções:                                                                                                    |
|                                | Em Análise: Pendente de confirmação pelo Escriturador                                                                                                    |
|                                | Aprovado: Confirmado pelo Escriturador                                                                                                    |
|                                | Reprovado: Reprovado pelo Escriturador                                                                                                    |

Após clicar no botão "Pesquisar", o sistema apresenta a tela conforme preenchimento dos campos. Essa função permite consultar os dados do contrato, aprová-lo ou reprová-lo.

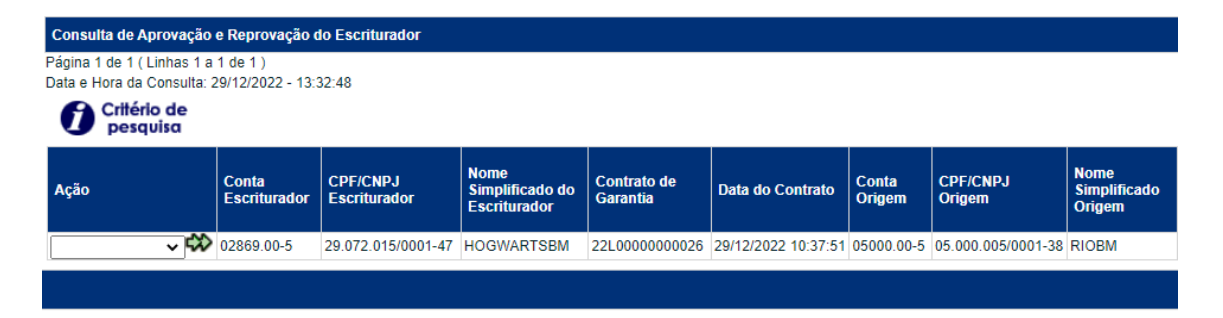

| Conta<br>Destino | CPF/CNPJ<br>Destino | Nome<br>Simplificado<br>Destino | Status da<br>Vinculação<br>da Garantia | Tipo<br>IF | Código IF   | Quantidade | Data de Inclusão<br>da Vinculação | Período<br>de<br>Análise<br>em Dias | Término do<br>Período de<br>Prenotação<br>em Dias |
|------------------|---------------------|---------------------------------|----------------------------------------|------------|-------------|------------|-----------------------------------|-------------------------------------|---------------------------------------------------|
| 10020.68-5       | 10.020.001/0001-51  | LEMEBM                          | EM ANÁLISE                             | CFA        | 036511916OU | 5,0000000  | 29/12/2022 10:50:08               | 0                                   | 2                                                 |

#### 4 Registro de Operação

#### 4.1 Solicitação de Transferência de Ativos

Registro de Contrato de Garantia > Registro de Operação > Solicitação de Transferência de Ativos

#### Visão Geral

Função disponível para os seguintes instrumentos financeiros: ADA, BOX2, CCB, CCCB, CCE, CCI, CCT, CDA, CDB, CDBS, CDBV, CDCA (público), CDP, CFF, CFA, CFT, COE, CRA, CRI, CRH, CPR, CRP, CRPH, DEB, DI, DII, DIM, DPGE, FDS, LAM, LC, LCA, LCI, LCIV, LF, LFS, LFSC, LFSN, LFV, LH, LIG, NC, NCE, NCR, OBR, OFCC, OFVC, RDB, SWAP, TCF, TCO, TDA, TER, TIN e WA.

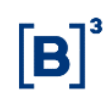

Essa função permite que os Participantes/Custodiantes façam a transferência dos ativos para a Conta Gravame (68), para a Conta Própria (00) ou Conta de Cliente (10 ou 20), conforme o caso e de acordo com a opção escolhida no campo "Constituição do Gravame":

- Ativo: somente as movimentações de liberação de ativos garantidores podem ser realizadas por essa função, ou seja, a movimentação da conta origem (68) para a conta destino (00, 10 ou 20). Os aportes de garantia vindos da conta origem (00, 10 ou 20) para conta destino (68) somente podem ser feitas através de aditamento do contrato de garantia pela função de Registro de Contrato de Garantia.
- **Conta:** todas as movimentações de ativos são realizadas por essa função (inclusão e liberação de ativos garantidores);
- **Conta/Gestão de Colateral:** todas as movimentações são realizadas através do módulo de Gestão de Colateral, ou seja, não utiliza a referida função.

Quando o ativo é transferido para a Conta Gravame (68), ele fica bloqueado para negociação. Os comandos nessa tela são sempre unilaterais pelo Garantidor.

#### Observação:

Para contratos de Garantia com o campo "Duplo comando para vinculação de garantia" como "SIM" será necessário que o garantido realize a confirmação por tela pelas seguintes funções:

- 1. Operações > Lançamento > Manutenção de Operações Pendentes.
- Novo lançamento (com o mesmo preenchimento) na função Registro de Contrato de Garantia > Registro de Operação > Solicitação de Transferência de Ativos.

#### Tela Solicitação de Transferência de Ativos

| Solicitação de Transferência de Ativos |                               |
|----------------------------------------|-------------------------------|
| Conta Origem                           | CPF/CNPJ da Origem            |
| 05000 00 5                             | 05.000.005/0001-38            |
| Conta Destino                          | CPF/CNPJ do Destino           |
| 10020 .68 .5                           | 10.020.001/0001-51            |
| Contrato de Garantia                   | Código IF                     |
| 21L0000000007                          | RIOBM0701                     |
| Quantidade                             | Eventos para o Garantido?     |
| 1 ,                                    | SIM 🗸                         |
| Meu Número                             |                               |
| 123456                                 |                               |
|                                        | Enviar Limpar Campos Desistir |

#### Descrição dos Campos de Solicitação de Transferência de Ativos Campo Descrição

# Campos de preenchimento obrigatório.Conta OrigemConta Própria (00) ou Conta Cliente (10 ou 20) do Garantidor no caso de<br/>inclusão de garantias.<br/>Conta Gravame (68) do Garantido no caso de liberação da garantia.CPF/CNPJ da OrigemInformar CPF/CNPJ do titular da conta origem.Conta DestinoConta Gravame (68) do Garantido no caso de inclusão de garantia.<br/>Conta Própria (00) ou Conta Cliente (10 ou 20) do Garantidor no caso de<br/>liberação de garantias.CPF/CNPJ do DestinoInformar CPF/CNPJ do titular da conta destino.CPF/CNPJ do DestinoInformar CPF/CNPJ do titular da conta destino.Contrato de GarantiaCódigo do contrato de garantia gerado pelo sistema quando o protocolo de<br/>registro de Contrato de Garantia é aprovado pela Parte e Contraparte sob o<br/>qual serão incluídos ou liberados os ativos garantidores.

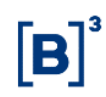

| Campo                        | Descrição                                                                                                    |
|------------------------------|----------------------------------------------------------------------------------------------------|
| Código IF                    | Código do ativo que será objeto de garantia.                                                                                                    |
| Quantidade                   | Quantidade do ativo que será dado em garantia. Essa quantidade deve ser menor ou igual à quantidade disponível em custódia.                                                              |
| Eventos para o<br>Garantido? | Campo de preenchimento obrigatório quando for derivativo, CCB, CCE, CDB, CRA, CRI, DEB, NC ou NCE em caso de aporte de garantia.<br>Caixa combo-box com as opções: Em Branco, Sim e Não. |
| Meu Número                   | Campo de preenchimento opcional para controle do Participante.                                                                                                    |

Após enviar os dados, o sistema apresenta a tela para a confirmação dos dados.

| Solicitação de Transferência de Ativos |                             |
|----------------------------------------|-----------------------------|
| Conta Origem                           | CPF/CNPJ da Origem          |
| 05000.00-5                             | 05.000.005/0001-38          |
| Conta Destino                          | CPF/CNPJ do Destino         |
| 10020.68-5                             | 10.020.001/0001-51          |
| Contrato de Garantia                   | Código IF                   |
| 21L0000000007                          | RIOBM0701                   |
| Quantidade                             | Eventos para o Garantido?   |
| 1,0000000                              | SIM                         |
| Meu Número                             |                             |
| 123456                                 |                             |
|                                        | Confirmar Corrigir Desistir |

Após confirmar os dados, o sistema apresenta a mensagem abaixo:

Constituição de Gravame de número 2015112012644625 incluído com sucesso.

#### 4.2 Efetuar/Baixar Gravame de Derivativos

Registro de Contrato de Garantia > Registro de Operação > Efetuar/Baixar Gravame de Derivativos

#### Visão Geral

Função disponível para os seguintes instrumentos financeiros: OFCC, OFVC, BOX2, TIN, TER, TCO, TCF, TER e SWAP.

Essa função permite que os Participantes/Custodiantes possam efetuar o bloqueio de uma Operação com Derivativo em decorrência de um contrato de garantia, de acordo com a opção escolhida no campo "Constituição do Gravame":

- Ativo: somente os desbloqueios de Operações com Derivativos, conta origem (68) para a conta destino (contas própria ou de clientes), podem ser realizadas por essa função, os bloqueios, conta origem (contas própria ou de clientes) para conta destino (68), só podem ser feitos através de aditamento de contrato de garantia pela função de Registro de Contrato de Garantia.
- Conta: todos os bloqueios de Operações com Derivativos são realizados por essa função.
- Conta/Gestão de Colateral: as Operações com Derivativos não estão habilitados para essa opção.

Os derivativos gravados não podem ser cedidos ou cancelados.

A função também permite que o Participante altere a informação de redirecionamento de pagamento de eventos de derivativos originalmente informado na vinculação do registro do derivativo ao contrato de garantia, através da ação "Alterar". Essa alteração somente poderá

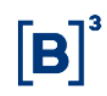

ocorrer quando a constituição do gravame for realizada por Conta e os comandos nessa tela são sempre unilaterais.

#### Observação:

Para contratos de Garantia com o campo "Duplo comando para vinculação de garantia" como "SIM" será necessário que o garantido realize a confirmação por tela pelas seguintes funções:

- 1. Operações > Lançamento > Manutenção de Operações Pendentes.
- Novo lançamento (com o mesmo preenchimento) na função Registro de Contrato de Garantia > Registro de Operação > Efetuar/Baixar Gravame de Derivativos.

#### Tela Efetuar Gravame/Baixar Gravame de Derivativos

| Efetuar Gravame / Baixar Gravame de Derivativos |                |  |  |  |
|-------------------------------------------------|----------------|--|--|--|
| Conta Origem                                    |                |  |  |  |
| CPF/CNPJ da Origem                              |                |  |  |  |
| Conta Destino                                   |                |  |  |  |
| CPF/CNPJ do Destino                             |                |  |  |  |
| Contrato de Garantia                            |                |  |  |  |
| Código IF                                       |                |  |  |  |
| Eventos para o Garantido?                       | ▼              |  |  |  |
| Ação                                            | ✓              |  |  |  |
| Enviar Limpar Ca                                | impos Desistir |  |  |  |

#### Descrição dos campos da Tela de Efetuar Gravame/Baixar Gravame de Derivativos

| Campo                        | Descrição                                                                                                    |
|------------------------------|----------------------------------------------------------------------------------------------------|
| Campos de pree               | enchimento obrigatório.                                                                                                    |
| Conta Origem                 | Deve ser conta própria, conta cliente 10 ou 20 da parte que dará a Posição em<br>Operação com derivativo em garantia (Efetuar). No caso de devolução da<br>Posição em Operação com Derivativo (Baixar) este campo deve ser preenchido<br>com a conta (68) do Garantido.<br>Campo de preenchimento opcional, guando a ação for "Alterar". |
| CPF/CNPJ da                  | Campo de preenchimento opcional, quando a ação for "Alterar".                                                                                                    |
| Origem                       | O CPF/CNPJ informado deve ser igual ao indicado no contrato de garantia.                                                                                                    |
| Conta Destino                | Conta no Balcão B3 do tipo: (00), (10), (20), de (70) a (89), ou (96).<br>Deve ser conta (68) da parte que receberá a Posição em Operação com derivativo<br>em garantia.                                                                                                    |
|                              | No caso de devolução da Posição em Operação com Derivativo este campo deve                                                                                                    |
|                              | ser preenchido com a conta própria, cliente (10 ou (20) do Garantidor.                                                                                                    |
|                              | Campo de preenchimento opcional, quando a ação for "Alterar".                                                                                                    |
| CPF/CNPJ do                  | Campo de preenchimento opcional, quando a ação for "Alterar".                                                                                                    |
| Destino                      | O CPF/CNPJ informado deve ser igual ao indicado no Contrato de Garantia.                                                                                                    |
| Contrato de<br>Garantia      | Código do contrato de garantia que será atrelado à Posição em Operação com<br>Derivativo dada em garantia.                                                                                                    |
| Código IF                    | Código da Operação com Derivativo que será bloqueada.                                                                                                    |
| Eventos para o<br>Garantido? | Indica se os eventos de derivativos, CCB, CCE, CDB, CRA, CRI, DEB, NC ou NCE serão redirecionados entre as partes. Para maiores informações sobre esse campo, consultar a seção "Informações Adicionais – Eventos para o Garantido" Opções possíveis: "Sim" e "Não".                                                                     |
| Ação                         | Caixa com as opcões: "Efetuar" "Baixar" e "Alterar"                                                                                                    |
|                              |                                                                                                    |

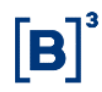

Após enviar os dados, o sistema apresenta a tela para a confirmação dos dados.

| Efetuar Gravame / Baixar Gravame de Derivativos |                    |  |  |  |
|-------------------------------------------------|--------------------|--|--|--|
| Conta Origem                                    | 05000.00-5         |  |  |  |
| CPF/CNPJ da Origem                              | 05.000.005/0001-38 |  |  |  |
| Conta Destino                                   | 10020.68-5         |  |  |  |
| CPF/CNPJ do Destino                             | 10.020.001/0001-51 |  |  |  |
| Contrato de Garantia                            | 22L0000000026      |  |  |  |
| Código IF                                       | 22K00005562        |  |  |  |
| Eventos para o Garantido?                       | NÃO                |  |  |  |
| Ação                                            | EFETUAR            |  |  |  |
| Confirmar Corrigir D                            | esistir            |  |  |  |

Após confirmar os dados, o sistema apresenta a mensagem abaixo.

Contrato de derivativo 22K00005562 gravado.

#### 4.3 Execução de Garantia

Registro de Contrato de Garantia > Registro de Operação > Execução de Garantia

#### Visão Geral

Função disponível para os seguintes instrumentos financeiros: ADA, BOX2, CCB, CCCB, CCE, CCI, CCT, CDA, CDB, CDBS, CDBV, CDCA (público), CDP, CFF, CFA, CFT, COE, CRA, CRI, CRH, CPR, CRP, CRPH, DEB, DI, DII, DIM, DPGE, FDS, LAM, LC, LCA, LCI, LCIV, LF, LFS, LFSC, LFSN, LFV, LH, LIG, LODC, NC, NCE, NCR, OFCC, OFVC, RDB, SWAP, TCF, TCO, TDA, TER, TIN e WA.

Essa função permite ao Participante/Custodiante executar garantias vinculadas ao Contrato de Garantia.

O sistema validará se o Participante/Custodiante responsável pelo lançamento da execução equivale ao mesmo informado no campo "Responsável pela Liberação da Garantia para Execução" no registro do contrato de garantia. Em caso afirmativo, os ativos garantidores que estiverem na Conta Gravame (68) do Garantido serão movimentados, na totalidade ou em quantidades parciais, para a Conta Própria (00) ou Conta Cliente (10 ou 20) do responsável pela liberação da(s) garantia(s) para execução.

Na função de Consulta de Operações em Operações > Consultas > Operações (NoMe), a operação de execução de garantia sempre aparecerá com as colunas "Conta" e "Conta da Contraparte" preenchidas com as contas da Parte e da Contraparte do contrato de garantia, contudo, as movimentações de custódia ocorrerão entre as contas garantia e própria ou de cliente do garantido.

Caso o campo venha a ser preenchido com a opção Ordem Judicial, o Participante/Custodiante deverá entrar em contato com a área de Atendimento B3 para que ela realize a execução mediante recebimento da referida Ordem Judicial.

Após a execução da garantia pelo garantido, o garantidor receberá uma operação de notificação já finalizada para que o mesmo saiba que a sua garantia tenha sido executada.

#### Tela de Execução de Garantia

| Execução de Garantia                                             |                    |
|------------------------------------------------------------------|--------------------|
| Tipo IF                                                          | CFA 🗸              |
| Código IF                                                        | 036511916OU        |
| Contrato de Garantia                                             | 22L000000026       |
| Conta Origem                                                     | 10020 . 68 - 5     |
| CPF/CNPJ da Conta Origem                                         |                    |
| Conta Destino                                                    | 10020 .00 -1       |
| CPF/CNPJ da Conta Destino                                        |                    |
| Quantidade                                                       | 5 ,                |
| Motivo                                                           | Execução           |
|                                                                  |                    |
|                                                                  |                    |
| Conta do Responsável pela Liberação da Garantia para Execução    | 10020 . 00 - 1     |
| CPF/CNPJ do Responsável pela Liberação da Garantia para Execução | 10.020.001/0001-51 |
| Enviar Limpar Campos                                             | Desistir           |

#### Descrição dos campos da Tela de Execução de Garantia

| Campo                                                               | Descrição                                                                                                    |  |  |  |  |  |  |  |  |  |  |
|---------------------------------------------------------------------|----------------------------------------------------------------------------------------------------|--|--|--|--|--|--|--|--|--|--|
| Tipo IF                                                             | Campo de preenchimento obrigatório.<br>Informar o código do ativo a ser transferido ou do derivativo a ser         |  |  |  |  |  |  |  |  |  |  |
|                                                                     | desbloqueado.                                                                                                    |  |  |  |  |  |  |  |  |  |  |
| Código IF                                                           | Campo de preenchimento obrigatório.                                                                                |  |  |  |  |  |  |  |  |  |  |
|                                                                     | Código do instrumento financeiro dado em garantia.                                                                 |  |  |  |  |  |  |  |  |  |  |
| Contrato de Garantia                                                | ntrato de Garantia Campo de preenchimento obrigatório.                                                             |  |  |  |  |  |  |  |  |  |  |
| Número do contrato de garantia ao qual o ativo gravado será executa |                                                                                                    |  |  |  |  |  |  |  |  |  |  |
| Conta Origem                                                        | Campo de preenchimento obrigatório, somente quando informado conta cliente.                                        |  |  |  |  |  |  |  |  |  |  |
|                                                                     | A Conta Origem deverá ser a Conta Gravame (68) do Garantidor e atrelada ao contrato de garantia informado.         |  |  |  |  |  |  |  |  |  |  |
| CPF/CNPJ da                                                         | Campo de preenchimento obrigatório, exceto quando Tipo IF escolhido for                                            |  |  |  |  |  |  |  |  |  |  |
| Conta Origem                                                        | TCO, TIN, OFCC, OFVC, TER, SWAP ou BOX2.                                                                           |  |  |  |  |  |  |  |  |  |  |
|                                                                     | O CPF/CNPJ informado deve ser igual ao indicado no contrato de garantia.                                           |  |  |  |  |  |  |  |  |  |  |
| Conta Destino                                                       | Campo de preenchimento obrigatório, somente quando informado conta cliente.                                        |  |  |  |  |  |  |  |  |  |  |
|                                                                     | A Conta Destino deverá ser preenchida com a Conta Própria (00) ou Conta de                                         |  |  |  |  |  |  |  |  |  |  |
|                                                                     | Cliente (10 ou 20) vinculada à Parte ou Contraparte do contrato de garantia.                                       |  |  |  |  |  |  |  |  |  |  |
| CPF/CNPJ da Conta<br>Destino                                        | . Campo de preenchimento obrigatório, exceto quando Tipo IF escolhido for TER, TCO, TIN, OFCC, OFVC, SWAP ou BOX2. |  |  |  |  |  |  |  |  |  |  |
|                                                                     | O CPF/CNPJ informado deve ser igual ao indicado no contrato de garantia                                            |  |  |  |  |  |  |  |  |  |  |
| Quantidade                                                          | Campo de preenchimento obrigatório.                                                                                |  |  |  |  |  |  |  |  |  |  |
|                                                                     | Informar a quantidade do ativo a ser executada, podendo ser parcial ou na sua totalidade.                          |  |  |  |  |  |  |  |  |  |  |
| Motivo                                                              | Campo de preenchimento obrigatório.                                                                                |  |  |  |  |  |  |  |  |  |  |
|                                                                     | Campo texto livre com 1000 posições para descrição do motivo da execução                                           |  |  |  |  |  |  |  |  |  |  |
|                                                                     | da garantia.                                                                                                    |  |  |  |  |  |  |  |  |  |  |
| Conta do                                                            | Campo de preenchimento obrigatório.                                                                                |  |  |  |  |  |  |  |  |  |  |
| Responsável pela                                                    | Informar a Conta Própria (00) ou Conta de Cliente (10 ou 20) do responsável                                        |  |  |  |  |  |  |  |  |  |  |
| Liberação da                                                        | pela execução da garantia conforme indicado na tela de Registro de Contrato                                        |  |  |  |  |  |  |  |  |  |  |
| Garantia para                                                       | de Garantia.                                                                                                    |  |  |  |  |  |  |  |  |  |  |
| Execução                                                            |                                                                                                    |  |  |  |  |  |  |  |  |  |  |

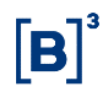

| Campo            | Descrição                                                     |
|------------------|---------------------------------------------------------------|
| CPF/CNPJ do      | Campo de preenchimento obrigatório.                           |
| Responsável pela | Informar o CPF/CNPJ do responsável pela execução da garantia. |
| Liberação da     |                                                               |
| Garantia para    |                                                               |
| Execução         |                                                               |

Após clicar no botão "Enviar", o sistema apresenta a tela para confirmação dos dados.

| Execução de Garantia                                             |                    |
|------------------------------------------------------------------|--------------------|
| Tipo IF                                                          | CFA                |
| Código IF                                                        | 036511916OU        |
| Contrato de Garantia                                             | 22L0000000026      |
| Conta Origem                                                     | 10020.68-5         |
| CPF/CNPJ da Conta Origem                                         |                    |
| Conta Destino                                                    | 10020.00-1         |
| CPF/CNPJ da Conta Destino                                        |                    |
| Quantidade                                                       | 5,0000000          |
| Motivo                                                           | Execução           |
| Conta do Responsável pela Liberação da Garantia para Execução    | 10020.00-1         |
| CPF/CNPJ do Responsável pela Liberação da Garantia para Execução | 10.020.001/0001-51 |
| Confirmar Corrigir Desistir                                      |                    |

Após confirmar os dados, o sistema apresentará a mensagem abaixo:

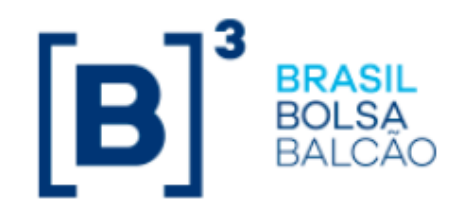

Contrato de Garantia 22L0000000026 executado com sucesso.

#### **5** Consultas

#### 5.1 Consulta de Contas/Ativos Gravados

Registro de Contrato de Garantia > Consultas > Consulta de Contas/Ativos Gravados

#### Visão Geral

Função disponível para os seguintes instrumentos financeiros: ADA, BOX2, CCB, CCCB, CCE, CCI, CCT, CDA, CDB, CDBS, CDBV, CDCA (público), CDP, CFF, CFA, CFT, COE, CRA, CRI, CRH, CPR, CRP, CRPH, DEB, DI, DII, DIM, DPGE, FDS, LAM, LC, LCA, LCI, LCIV, LF, LFS, LFSC, LFSN, LFV, LH, LIG, LODC, NC, NCE, NCR, OBR, OFCC, OFVC, RDB, SWAP, TCF, TCO, TDA, TER, TIN e WA.

Esta função permite ao Participante/Custodiante consultar quais as contas e os ativos gravados sob determinado contrato de garantia na B3 – Balcão B3.

Nessa consulta constam também os ativos gravados na conta garantia (64) dos contratos de garantia cujo campo "Constituição do Gravame" for preenchido com a opção Conta/Gestão de Colateral.

#### Tela de Consulta de Contas e Ativos Gravados

| Consulta de Contas e Ativos Gravados         |
|----------------------------------------------|
| Conta Parte                                  |
| CPF/CNPJ Parte                               |
| Nome Simplificado da Parte                   |
| Conta Contraparte                            |
| CPF/CNPJ Contraparte                         |
| Nome Simplificado da Contraparte             |
| Contrato de Garantia                         |
| Tipo IF 🔽 🗸                                  |
| Código IF                                    |
| Contrato com Instrumentos em Garantia? SIM 🗸 |
| Tipo de Regime 🛛 🗸                           |
| Pesquisar Limpar Campos Desistir             |

#### Descrição dos Campos da Tela de Consulta de Contas de Ativos Gravados

| Não é necessário o preenchimento de nenhum dos campos.           Conta Parte         Código do Participante (Parte) no Balcão B3.           CPF/CNPJ Parte         CPF ou CNPJ da Parte.           Nome         Simplificado           Nome Simplificado         Nome simplificado do Participante (Parte).           da Parte         Código do Participante (Contraparte).           Conta Contraparte         Código do Participante (Contraparte) no Balcão B3.           CPF/CNPJ         CPF ou CNPJ da Contraparte.           Contraparte         Nome simplificado da Contraparte.           Contraparte         Nome simplificado da Contraparte.           Contraparte         Código do contrato de garantia gerado pelo sistema quando o protocolo de registro de contrato de garantia é aprovado pela Parte e Contraparte, ou sej quando constituído o gravame           Tipo IF         Tipo do instrumento financeiro.           Caixa com os instrumentos financeiro no Balcão B3.           Contrato com         Contrato possui ou não Instrumento Financeiro em garantia.           Instrumentos em Garantia?         Tipo de Regime do ativo. Opções: DEPOSITADO ou REGISTRADO. Para maiores informações, consultar o "Manual de Operações – Cadastramento o Emissão de Títulos e Valores Mobiliários". | Campo                                        | Descrição                                                                                                    |
|----------------------------------------------------------------------------------------------------|----------------------------------------------|----------------------------------------------------------------------------------------------------|
| Conta Parte         Código do Participante (Parte) no Balcão B3.           CPF/CNPJ Parte         CPF ou CNPJ da Parte.           Nome         Simplificado           Nome         Simplificado           da Parte         Código do Participante (Contraparte).           da Parte         Código do Participante (Contraparte).           Conta Contraparte         Código do Participante (Contraparte) no Balcão B3.           CPF/CNPJ         CPF ou CNPJ da Contraparte.           Contraparte         Nome           Nome         Simplificado           Nome         Simplificado           Nome         Simplificado da Contraparte.           da Contraparte         Código do contrato de garantia gerado pelo sistema quando o protocolo da construido o gravame           Tipo IF         Tipo do instrumento financeiro.           Caixa com os instrumentos financeiro no Balcão B3.           Contrato com         Contrato possui ou não Instrumento Financeiro em garantia.           Instrumentos em Garantia?         Contrato possui ou não Instrumento Financeiro em garantia.           Tipo de Regime         Tipo de Regime do ativo. Opções: DEPOSITADO ou REGISTRADO. Para maiores informações, consultar o "Manual de Operações – Cadastramento o Emissão de Títulos e Valores Mobiliários".   | Não é necessário o                           | preenchimento de nenhum dos campos.                                                                                                    |
| CPF/CNPJ Parte         CPF ou CNPJ da Parte.           Nome         Simplificado         Nome simplificado do Participante (Parte).           da Parte         Conta Contraparte         Código do Participante (Contraparte) no Balcão B3.           CPF/CNPJ         CPF ou CNPJ da Contraparte.         Contraparte           Nome         Simplificado         Nome simplificado da Contraparte.           Contraparte         Código do contrato de garantia gerado pelo sistema quando o protocolo da Contraparte           Contrato de         Código do contrato de garantia de aprovado pela Parte e Contraparte, ou sej quando constituído o gravame           Tipo IF         Tipo do instrumento financeiro.           Cádigo IF         Código do instrumento financeiro no Balcão B3.           Contrato com         Contrato possui ou não Instrumento Financeiro em garantia.           Instrumentos em         Garantia?           Tipo de Regime         Tipo de Regime do ativo. Opções: DEPOSITADO ou REGISTRADO. Para maiores informações, consultar o "Manual de Operações – Cadastramento o Emissão de Títulos e Valores Mobiliários".                                                                                                    | Conta Parte                                  | Código do Participante (Parte) no Balcão B3.                                                                                                    |
| Nome       Simplificado       Nome simplificado do Participante (Parte).         da Parte       Conta Contraparte       Código do Participante (Contraparte) no Balcão B3.         CPF/CNPJ       CPF ou CNPJ da Contraparte.       Contraparte         Nome       Simplificado       Nome simplificado da Contraparte.         A Contraparte       Contraparte       Contraparte         Nome       Simplificado       Nome simplificado da Contraparte.         Contraparte       Contrato de       Código do contrato de garantia gerado pelo sistema quando o protocolo de garantia         Contrato de       Código do contrato de garantia é aprovado pela Parte e Contraparte, ou sej quando constituído o gravame         Tipo IF       Tipo do instrumento financeiro.         Caixa com os instrumentos financeiros disponíveis na função.         Código IF       Código do instrumento financeiro no Balcão B3.         Contrato com       Contrato possui ou não Instrumento Financeiro em garantia.         Instrumentos em Garantia?       Tipo de Regime do ativo. Opções: DEPOSITADO ou REGISTRADO. Para maiores informações, consultar o "Manual de Operações – Cadastramento o Emissão de Títulos e Valores Mobiliários".                                                                                | CPF/CNPJ Parte                               | CPF ou CNPJ da Parte.                                                                                                    |
| Conta Contraparte         Código do Participante (Contraparte) no Balcão B3.           CPF/CNPJ         CPF ou CNPJ da Contraparte.           Contraparte         Nome Simplificado           Nome         Simplificado           Contraparte         Código do contrato de garantia gerado pelo sistema quando o protocolo o registro de contrato de garantia é aprovado pela Parte e Contraparte, ou sej quando constituído o gravame           Tipo IF         Tipo do instrumento financeiro.           Cádigo do instrumento financeiro no Balcão B3.           Contrato com         Código do instrumento financeiro no Balcão B3.           Contrato com         Contrato possui ou não Instrumento Financeiro em garantia.           Instrumentos em         Tipo de Regime         Tipo de Regime do ativo. Opções: DEPOSITADO ou REGISTRADO. Para maiores informações, consultar o "Manual de Operações – Cadastramento o Emissão de Títulos e Valores Mobiliários".                                                                                                    | Nome Simplificado da Parte                   | Nome simplificado do Participante (Parte).                                                                                                    |
| CPF/CNPJ       CPF ou CNPJ da Contraparte.         Nome       Simplificado       Nome simplificado da Contraparte.         da Contraparte       Código do contrato de garantia gerado pelo sistema quando o protocolo de registro de contrato de garantia é aprovado pela Parte e Contraparte, ou sej quando constituído o gravame         Tipo IF       Tipo do instrumento financeiro.<br>Cátigo do instrumentos financeiros disponíveis na função.         Código IF       Código do instrumento financeiro no Balcão B3.         Contrato com<br>Instrumentos em<br>Garantia?       Contrato possui ou não Instrumento Financeiro em garantia.         Tipo de Regime       Tipo de Regime do ativo. Opções: DEPOSITADO ou REGISTRADO. Para<br>maiores informações, consultar o "Manual de Operações – Cadastramento o<br>Emissão de Títulos e Valores Mobiliários".                                                                                                    | Conta Contraparte                            | Código do Participante (Contraparte) no Balcão B3.                                                                                                    |
| Nome       Simplificado       Nome simplificado da Contraparte.         da Contraparte       Código do contrato de garantia gerado pelo sistema quando o protocolo de registro de contrato de garantia é aprovado pela Parte e Contraparte, ou sej quando constituído o gravame         Tipo IF       Tipo do instrumento financeiro.<br>Caixa com os instrumentos financeiros disponíveis na função.         Código IF       Código do instrumento financeiro no Balcão B3.         Contrato com<br>Instrumentos em<br>Garantia?       Contrato possui ou não Instrumento Financeiro em garantia.         Tipo de Regime       Tipo de Regime do ativo. Opções: DEPOSITADO ou REGISTRADO. Para<br>maiores informações, consultar o "Manual de Operações – Cadastramento de<br>Emissão de Títulos e Valores Mobiliários".                                                                                                    | CPF/CNPJ<br>Contraparte                      | CPF ou CNPJ da Contraparte.                                                                                                    |
| Contrato de<br>GarantiaCódigo do contrato de garantia gerado pelo sistema quando o protocolo d<br>registro de contrato de garantia é aprovado pela Parte e Contraparte, ou sej<br>quando constituído o gravameTipo IFTipo do instrumento financeiro.<br>Caixa com os instrumentos financeiros disponíveis na função.Código IFCódigo do instrumento financeiro no Balcão B3.Contrato com<br>Instrumentos em<br>Garantia?Contrato possui ou não Instrumento Financeiro em garantia.Tipo de RegimeTipo de Regime do ativo. Opções: DEPOSITADO ou REGISTRADO. Para<br>maiores informações, consultar o "Manual de Operações – Cadastramento e<br>Emissão de Títulos e Valores Mobiliários".                                                                                                    | Nome Simplificado da Contraparte             | Nome simplificado da Contraparte.                                                                                                    |
| Tipo IF       Tipo do instrumento financeiro.<br>Caixa com os instrumentos financeiros disponíveis na função.         Código IF       Código do instrumento financeiro no Balcão B3.         Contrato com<br>Instrumentos em<br>Garantia?       Contrato possui ou não Instrumento Financeiro em garantia.         Tipo de Regime       Tipo de Regime do ativo. Opções: DEPOSITADO ou REGISTRADO. Para<br>maiores informações, consultar o "Manual de Operações – Cadastramento e<br>Emissão de Títulos e Valores Mobiliários".                                                                                                    | Contrato de<br>Garantia                      | Código do contrato de garantia gerado pelo sistema quando o protocolo de registro de contrato de garantia é aprovado pela Parte e Contraparte, ou seja, quando constituído o gravame |
| Código IF       Código do instrumento financeiro no Balcão B3.         Contrato com<br>Instrumentos em<br>Garantia?       Contrato possui ou não Instrumento Financeiro em garantia.         Tipo de Regime       Tipo de Regime do ativo. Opções: DEPOSITADO ou REGISTRADO. Para<br>maiores informações, consultar o "Manual de Operações – Cadastramento o<br>Emissão de Títulos e Valores Mobiliários".                                                                                                    | Tipo IF                                      | Tipo do instrumento financeiro.<br>Caixa com os instrumentos financeiros disponíveis na função.                                                                                      |
| Contrato com<br>Instrumentos em<br>Garantia?       Contrato possui ou não Instrumento Financeiro em garantia.         Tipo de Regime       Tipo de Regime do ativo. Opções: DEPOSITADO ou REGISTRADO. Para<br>maiores informações, consultar o "Manual de Operações – Cadastramento e<br>Emissão de Títulos e Valores Mobiliários".                                                                                                    | Código IF                                    | Código do instrumento financeiro no Balcão B3.                                                                                                    |
| Tipo de Regime         Tipo de Regime do ativo. Opções: DEPOSITADO ou REGISTRADO. Para<br>maiores informações, consultar o "Manual de Operações – Cadastramento e<br>Emissão de Títulos e Valores Mobiliários".                                                                                                    | Contrato com<br>Instrumentos em<br>Garantia? | Contrato possui ou não Instrumento Financeiro em garantia.                                                                                                    |
|                                                                                                    | Tipo de Regime                               | Tipo de Regime do ativo. Opções: DEPOSITADO ou REGISTRADO. Para maiores informações, consultar o "Manual de Operações – Cadastramento e Emissão de Títulos e Valores Mobiliários".   |

Após clicar no botão "Pesquisar", o sistema apresenta tela de relação abaixo com os dados conforme o preenchimento ou não dos campos da tela de consulta.

#### Tela de Consulta de Contas e Ativos Gravados

Consulta de Contas e Ativos Gravados Página 1 de 9 ( Linhas 1 a 25 de 212 ) Data e Hora da Consulta: 29/12/2022 - 11:18:28 Critério de

|                | esquisa                          |                         |                    |                      |                                           |                               |                         |                 |                  |            |             |                   |                                       |
|----------------|----------------------------------|-------------------------|--------------------|----------------------|-------------------------------------------|-------------------------------|-------------------------|-----------------|------------------|------------|-------------|-------------------|---------------------------------------|
| Conta<br>Parte | Nome<br>Simplificado<br>da Parte | Conta Garantia<br>Parte | CPF/CNPJ Parte     | Conta<br>Contraparte | Nome<br>Simplificado<br>da<br>Contraparte | Conta Garantia<br>Contraparte | CPF/CNPJ<br>Contraparte | Conta<br>Origem | Conta<br>Destino | Tipo<br>IF | Código IF   | Tipo de<br>Regime | Eventos<br>Cursados<br>pela<br>Cetip? |
| 05000.00-5     | RIOBM                            | 18L0000000052P1         | 05.000.005/0001-38 | 10020.00-1           | LEMEBM                                    | 18L0000000052P2               | 10.020.001/0001-51      | 05000.00-5      | 10020.68-5       | CDB        | CDB1180025J | DEPOSITADO        |                                       |
| 05000.00-5     | RIOBM                            | 21K0000000006P1         | 05.000.005/0001-38 | 10020.00-1           | LEMEBM                                    | 21K0000000006P2               | 10.020.001/0001-51      | 05000.00-5      | 10020.68-5       | DEB        | CRVGFACE    | DEPOSITADO        | SIM                                   |
| 05000.00-5     | RIOBM                            | 22G0000000055P1         | 05.000.005/0001-38 | 10020.00-1           | LEMEBM                                    | 22G0000000055P2               | 10.020.001/0001-51      | 05000.00-5      | 10020.68-5       | DEB        | CRVGPOMBA   | DEPOSITADO        | SIM                                   |
| 05000.00-5     | RIOBM                            | 22K0000000039P1         | 05.000.005/0001-38 | 10020.00-1           | LEMEBM                                    | 22K0000000039P2               | 10.020.001/0001-51      | 05000.00-5      | 10020.68-5       | DEB        | DEBEN1516   | DEPOSITADO        | SIM                                   |
| 05000.00-5     | RIOBM                            | 22K0000000039P1         | 05.000.005/0001-38 | 10020.00-1           | LEMEBM                                    | 22K0000000039P2               | 10.020.001/0001-51      | 05000.00-5      | 10020.68-5       | DEB        | DEBEN158    | DEPOSITADO        | SIM                                   |
| 05000.00-5     | RIOBM                            | 22K0000000039P1         | 05.000.005/0001-38 | 10020.00-1           | LEMEBM                                    | 22K0000000039P2               | 10.020.001/0001-51      | 05000.00-5      | 10020.68-5       | DEB        | DEBEN159    | REGISTRADO        | SIM                                   |
| 05000.00-5     | RIOBM                            | 22K0000000039P1         | 05.000.005/0001-38 | 10020.00-1           | LEMEBM                                    | 22K0000000039P2               | 10.020.001/0001-51      | 05000.00-5      | 10020.68-5       | DEB        | DEBE1506    | DEPOSITADO        | SIM                                   |
|                |                                  |                         |                    |                      |                                           |                               |                         |                 |                  |            |             |                   |                                       |
|                |                                  |                         |                    |                      |                                           |                               |                         |                 |                  |            |             |                   |                                       |
|                |                                  |                         |                    |                      |                                           |                               |                         |                 |                  |            |             |                   |                                       |
|                |                                  |                         |                    |                      |                                           |                               |                         |                 |                  |            |             |                   |                                       |

| Quantid | ade    | Contrato de<br>Garantia | Status do<br>Contrato<br>de<br>Garantia | Tipo de Garantia            | Grau<br>de<br>Penhor | Data de<br>Vencimento<br>do<br>Contrato | Data de<br>Vencimento<br>do Ativo<br>Garantidor | Dias para o<br>Vencimento<br>do Ativo<br>Garantidor | Constituição<br>do Gravame | Contrato<br>de<br>Garantia<br>com<br>Pluralidade<br>de<br>Credores | Eventos<br>para o<br>Garantido? | Data de Inclusão<br>do Ativo<br>Garantidor | Solicitação<br>de Baixa | Quantidade<br>de Baixa | Alteração<br>Relevante |
|---------|--------|-------------------------|-----------------------------------------|-----------------------------|----------------------|-----------------------------------------|-------------------------------------------------|-----------------------------------------------------|----------------------------|--------------------------------------------------------------------|---------------------------------|--------------------------------------------|-------------------------|------------------------|------------------------|
| 10,000  | 000000 | 18L0000000052           | APROVADO                                | Penhor                      | 1                    | 27/12/2019                              | 07/02/2019                                      |                                                     | Ativo                      | NÃO                                                                |                                 |                                            |                         |                        |                        |
| 2,000   | 000000 | 21K0000000006           | APROVADO                                | Cessão/Alienação Fiduciária |                      | 06/11/2023                              | 28/08/2025                                      | 973                                                 | Ativo                      | SIM                                                                | SIM                             | 05/11/2021 12:45:54                        |                         |                        |                        |
| 10,000  | 000000 | 22G0000000055           | APROVADO                                | Cessão/Alienação Fiduciária |                      | 07/07/2023                              | 28/08/2025                                      | 973                                                 | Conta Garantia             | NÃO                                                                | NÃO                             | 08/07/2022 16:59:10                        |                         |                        |                        |
| 9,000   | 000000 | 22K0000000039           | APROVADO                                | Penhor                      | 1                    |                                         | 05/08/2023                                      | 219                                                 | Conta Garantia             | NÃO                                                                | SIM                             | 21/11/2022 19:12:18                        |                         |                        |                        |
| 20,000  | 000000 | 22K0000000039           | APROVADO                                | Penhor                      | 1                    |                                         | 05/07/2023                                      | 188                                                 | Conta Garantia             | NÃO                                                                | SIM                             | 21/11/2022 19:12:59                        |                         |                        |                        |
| 10,000  | 000000 | 22K0000000039           | APROVADO                                | Penhor                      | 1                    |                                         | 05/07/2023                                      | 188                                                 | Conta Garantia             | NÃO                                                                | SIM                             | 21/11/2022 19:11:00                        |                         |                        |                        |
| 3,000   | 000000 | 22K0000000039           | APROVADO                                | Penhor                      | 1                    |                                         | 05/08/2023                                      | 219                                                 | Conta Garantia             | NÃO                                                                | SIM                             | 21/11/2022 19:11:12                        |                         |                        |                        |
|         |        |                         |                                         |                             |                      |                                         |                                                 |                                                     |                            |                                                                    |                                 |                                            |                         |                        |                        |

#### Descrição dos Campos da Tela de Consulta de Contas de Ativos Gravados

| Campo                      | Descrição                                                                                                    |
|----------------------------|----------------------------------------------------------------------------------------------------|
| Conta Parte                | Conta Própria (00) ou Conta de Cliente (10 ou 20) informada na tela de Registro                                                                    |
|                            | de Contrato de Garantia.                                                                                                    |
| CPF/CNPJ Parte             | CPF ou CNPJ da Parte.                                                                                                    |
| Conta Garantia             | Conta Garantia da Parte criada no momento do registro do contrato de garantia.                                                                     |
| Parte                      |                                                                                                    |
| Nome Simplificado da Parte | Nome simplificado da Parte                                                                                                    |
| Conta Contraparte          | Conta Própria (00) ou Conta de Cliente (10 ou 20) informada na tela de Registro de Contrato de Garantia.                                           |
| CPF/CNPJ<br>Contraparte    | CPF ou CNPJ da Contraparte.                                                                                                    |
| Conta Garantia             | Conta Garantia da Contraparte criada no momento do registro do contrato de                                                                         |
| Contraparte                | garantia.                                                                                                    |
| Nome Simplificado          | Nome simplificado da Contraparte.                                                                                                    |
| da Contraparte             |                                                                                                    |
| Conta Origem               | Conta Própria (00), Conta de Cliente (10 ou 20) ou Conta Alocação (62) caso as partes tenham contratado o produto Colateral (Gestão de Garantias). |
| Conta Destino              | Conta Gravame (68) ou Conta Garantia com interveniente (64) caso as partes                                                                         |
|                            | tenham contratado o produto Colateral (Gestão de Garantias).                                                                                       |
| Tipo IF                    | Tipo do instrumento financeiro.                                                                                                    |
| Código IF                  | Código do Instrumento Financeiro na B3 – Balcão B3.                                                                                                |
| Quantidade                 | Quantidade do ativo que é dada em garantia.                                                                                                    |
| Tipo de Regime             | Tipo de Regime do ativo. Opções: DEPOSITADO ou REGISTRADO. Para                                                                                    |
|                            | maiores informações, consultar o "Manual de Operações - Cadastramento e                                                                            |
|                            | Emissão de Títulos e Valores Mobiliários".                                                                                                    |
| Eventos cursados           | Indiça se a liquidação dos eventos do ativo cursa pelo Balcão B3. Opções: SIM                                                                      |
| pela <i>Cetip</i>          | e NAO.                                                                                                    |
| Contrato de Garantia       | Código do contrato de garantia gerado pelo sistema quando o protocolo de                                                                           |
|                            | registro de contrato de garantia é aprovado pela Parte e Contraparte, ou seja,                                                                     |
|                            | quando constituido o gravame                                                                                                    |

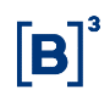

| Campo                                                  | Descrição                                                                                           |
|--------------------------------------------------------|----------------------------------------------------------------------------------------------------|
| Status do Contrato                                     | Indicado o status do protocolo gerado no gravame:                                                   |
| de Garantia                                            | Caixa com as opções:                                                                                |
|                                                        | <ul> <li>Em Análise: Pendente de confirmação de registro</li> </ul>                                 |
|                                                        | Em Análise Aditamento: Pendente de confirmação de aditamento                                        |
|                                                        | <ul> <li>Aprovado: Confirmado pelas contrapartes</li> </ul>                                         |
|                                                        | Reprovado: Reprovado pelas contrapartes                                                             |
|                                                        | <ul> <li>Bloqueado: Bloqueado por usuário B3</li> </ul>                                             |
|                                                        | <ul> <li>Em extinção: Aguardando lançamento de contraparte para Extinção<br/>do contrato</li> </ul> |
|                                                        | Extinto: Contrato após extinção                                                                     |
|                                                        | Finalizado: Contrato finalizado pelas partes                                                        |
|                                                        | Vencido: Contrato vencido                                                                           |
|                                                        | Cancelado por Decurso de Prazo: Contrato cancelado por não                                          |
|                                                        | confirmação da contraparte                                                                          |
|                                                        |                                                                                                    |
| Tipo de Garantia                                       | Cessão/Alienação Fiduciária e Penhor.                                                               |
| Grau de Penhor                                         | Grau de penhor. Esse campo só se aplica para Tipo de Garantia "Penhor".                             |
| Data de Vencimento<br>do Contrato                      | Data de vencimento do contrato de garantia.                                                         |
| Data de Vencimento do Ativo Garantidor                 | Data de vencimento do Ativo Garantidor                                                              |
| Data para o<br>Vencimento do Ativo<br>Garantidor       | Diferença de dias da data de vencimento do ativo/derivativo em relação à data atual do sistema.     |
| Constituição do<br>Gravame                             | Opções: ATIVO, CONTA ou CONTA/GESTÃO DE COLATERAL.                                                  |
| Contrato de Garantia<br>com Pluralidade de<br>Credores | Opções: Sim ou Não.                                                                                 |
| Eventos para o                                         | Indica se os eventos de derivativos, CCB, CCE, CDB, CRA, CRI, DEB, NC ou                            |
| Garantido?                                             | NCE serão redirecionados entre as partes. Para maiores informações sobre                            |
|                                                        | esse campo, consultar a seção informações Adicionais - Eventos para o Garantido"                    |
|                                                        | Opções possíveis: SIM, NÃO e "Em branco".                                                           |
| Data de Inclusão do ativo Garantidor                   | Data e hora que o ativo foi incluído no contrato de gravame.                                        |
|                                                        |                                                                                                    |

#### 5.2 Ativos Vencidos Inadimplidos

Registro de Contrato de Garantia > Consultas > Ativos Vencidos Inadimplidos

#### Visão Geral

Função disponível para os seguintes instrumentos financeiros: ADA, BOX2, CCB, CCCB, CCE, CCI, CCT, CDA, CDB, CDBS, CDBV, CDCA, CDP, CFF, CFT, COE, CRA, CRI, CRH, CPR, CRP, CRPH, DEB, DI, DII, DIM, DPGE, FDS, LAM, LC, LCA, LCI, LCIV, LF, LFS, LFSC, LFSN, LFV, LH, LIG, LODC, NC, NCE, NCR, OBR, OFCC, OFVC, RDB, SWAP, TCF, TCO, TDA, TER, TIN e WA.

Essa função permite que o Participante/Custodiante consulte os ativos garantidores vencidos e inadimplidos dados em garantia e que ainda estejam atrelados a um contrato de garantia.

#### Tela Ativos garantidores Vencidos Inadimplidos - Consulta

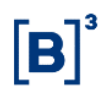

| Ativos Garantidores Vencidos Inadimplidos-Consulta |           |  |  |  |  |  |  |  |  |  |
|----------------------------------------------------|-----------|--|--|--|--|--|--|--|--|--|
| Conta Parte                                        | · · · · · |  |  |  |  |  |  |  |  |  |
| Nome Simplificado da Parte                         |           |  |  |  |  |  |  |  |  |  |
| Conta Contraparte                                  |           |  |  |  |  |  |  |  |  |  |
| Nome Simplificado da Contraparte                   |           |  |  |  |  |  |  |  |  |  |
| Tipo IF (                                          | ~         |  |  |  |  |  |  |  |  |  |
| Código IF                                          |           |  |  |  |  |  |  |  |  |  |
| Tipo de Regime                                     | ♥         |  |  |  |  |  |  |  |  |  |
| Contrato de Garantia                               |           |  |  |  |  |  |  |  |  |  |
| Pesquisar Limpar Campos                            | Desistir  |  |  |  |  |  |  |  |  |  |

#### Descrição dos Campos da Tela dos Ativos garantidores Vencidos - Consulta

| Campo                                                                | Descrição                                                                                                    |  |  |  |  |  |  |  |  |  |
|----------------------------------------------------------------------|----------------------------------------------------------------------------------------------------|--|--|--|--|--|--|--|--|--|
| Não é necessário o                                                   | Vão é necessário o preenchimento de nenhum dos campos.                                                                                                    |  |  |  |  |  |  |  |  |  |
| Conta Parte                                                          | onta Parte Código do Participante (Parte) no Balcão B3.                                                                                                    |  |  |  |  |  |  |  |  |  |
| Nome Simplificado Nome simplificado do Participante.<br>da Parte     |                                                                                                    |  |  |  |  |  |  |  |  |  |
| Conta Contraparte Código do Participante (Contraparte) no Balcão B3. |                                                                                                    |  |  |  |  |  |  |  |  |  |
| Nome Simplificado da Contraparte                                     | Nome simplificado da Contraparte.                                                                                                    |  |  |  |  |  |  |  |  |  |
| Tipo IF                                                              | Tipo do instrumento financeiro. Caixa com os instrumentos financeiros disponíveis na função.                                                                                             |  |  |  |  |  |  |  |  |  |
| Código IF                                                            | Código do instrumento financeiro no Balcão B3.                                                                                                    |  |  |  |  |  |  |  |  |  |
| Tipo de Regime                                                       | Tipo de Regime do ativo. Opções: DEPOSITADO ou REGISTRADO.<br>Para maiores informações, consultar o "Manual de Operações – Cadastramento<br>e Emissão de Títulos e Valores Mobiliários". |  |  |  |  |  |  |  |  |  |
| Contrato de<br>Garantia                                              | Código do contrato de garantia gerado pelo sistema quando o protocolo de registro de contrato de garantia é aprovado pela Parte e Contraparte, ou seja, quando constituído o gravame     |  |  |  |  |  |  |  |  |  |

#### Tela Relação dos Ativos garantidores Vencidos Inadimplidos - Consulta

| Ação               |                   | Conta<br>Parte | a Garantia                | Nome Simplificado da<br>Parte |                           |                       | Conta Garantia<br>Contraparte          | 3          | Nome Simpli<br>Contraparte | Tipo<br>IF                        |   |
|--------------------|-------------------|----------------|---------------------------|-------------------------------|---------------------------|-----------------------|----------------------------------------|------------|----------------------------|-----------------------------------|---|
| ✓ ♥♥ 05000.00-5    |                   |                | RIOBM                     |                               |                           | 10020.00-1            |                                        | LEMEBM     | SWAP                       |                                   |   |
| ✓ 🐼 05000.00-5     |                   |                | RIOBM                     |                               |                           | 10020.00-1            |                                        | LEMEBM     |                            | TCF                               |   |
| ✓ 🐼 05000.00-5     |                   | RIOBM          |                           |                               | 10020.00-1                |                       | LEMEBM                                 |            | TCF                        |                                   |   |
|                    | ✓ 🐼 05000.00-5    |                | RIOBM                     |                               |                           | 10020.00-1            |                                        | LEMEBM     |                            | TCF                               |   |
|                    | $\sim$            | 05000          | .00-5                     | RIOBM                         |                           | 10020.00-1            |                                        | LEMEBM     |                            | TCF                               |   |
| Código IF          | Tipo de<br>Regime |                | Eventos Cursado<br>Cetip? | os pela                       | ela Quantidade Con<br>Gar |                       | ntrato de Data do Venc<br>rantia Ativo |            | imento do                  | Data de Vencimento do<br>Contrato | ) |
| 17F00000413        |                   |                |                           |                               |                           | 1710                  | 000000002                              | 20/06/2018 |                            | 03/07/2018                        |   |
| 17G00001662        | 17G00001662       |                |                           |                               | 17G                       | 0000000025 17/07/2018 |                                        |            | 03/07/2018                 |                                   |   |
| <u>17G00001665</u> |                   |                |                           | 17G                           | 0000000026                | 13/07/2018            |                                        | 03/07/2018 |                            |                                   |   |
| 17G00001666        |                   |                |                           |                               |                           | 17G                   | 0000000025                             | 13/07/2018 |                            | 03/07/2018                        |   |
| 17G00001667        |                   |                |                           |                               |                           | 17G                   | 0000000026                             | 13/07/2018 |                            | 03/07/2018                        |   |

Ao escolher a ação "Excluir", o sistema retira esse ativo de todas as telas de consulta e arquivos gerados no módulo de Registro de Contrato de Garantia.

Ao clicar no link código do ativo, o Participante pode verificar as características do ativo, conforme tela abaixo.

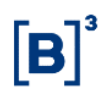

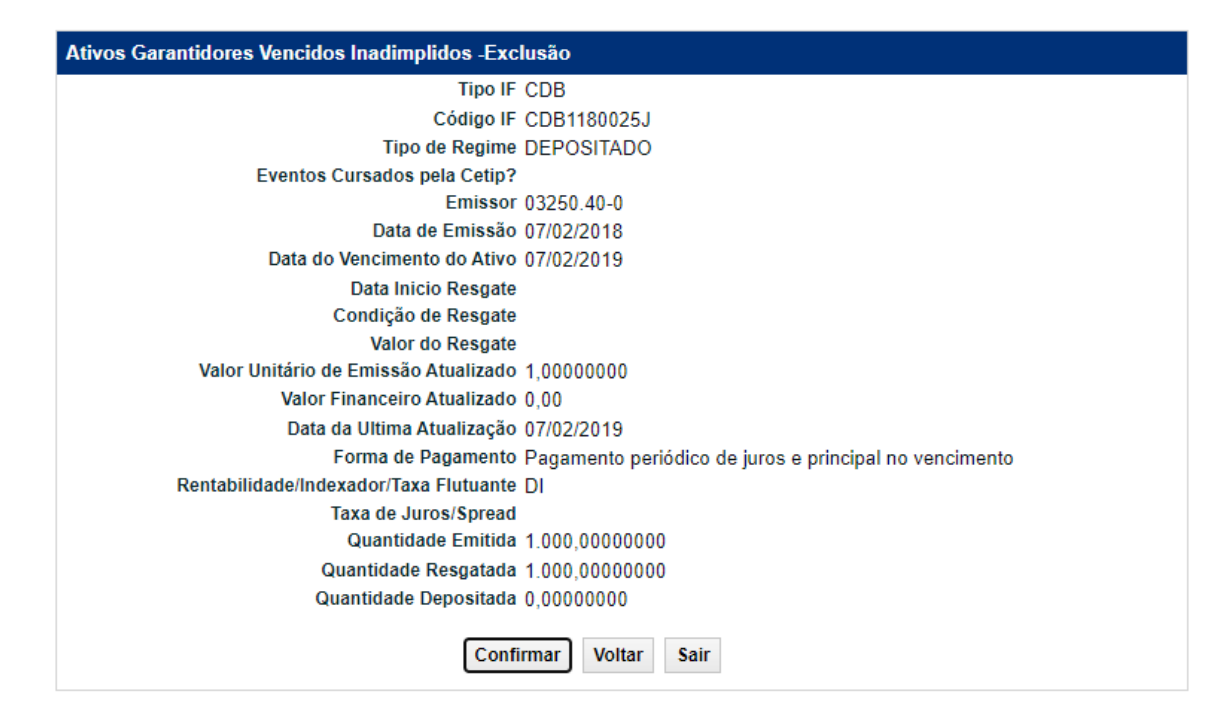

#### 5.3 Notificação de gravame constituído

Registro de Contrato de Garantia > Consultas > Notificação

#### Visão Geral

Função disponível para os seguintes Instrumentos Financeiros: CCB, CCCB, CCE, CCI, CDA, CDBV, CPR, CRH, CRP, CRPH, DI, DII, DIM, DPGE, LCIV, NCE, NCR, RDB e WA.

Essa função permite que as figuras "Emissor/Registrador" de ativo Registrado Escritural e/ou "Custodiante da Guarda Física" de ativo Registrado Cartular sejam notificadas sobre a constituição de ônus e gravames sobre os referidos ativos quando estas figuras não são parte do contrato de garantia. A notificação ocorrerá para cada movimentação de custódia do ativo para a Conta Gravame (68) e será possível indicar, de forma individual, eventual discordância em relação ao ativo e/ou quantidade vinculada ao contrato de garantia.

Essa função também apresenta para as partes do contrato de garantia as notificações decorrentes da ação do "Emissor/Registrador" de ativo registrado Escritural e/ou do "Custodiante da Guarda Física" ativo registrado Cartular que resultou na alteração do status da notificação de contrato de garantia por elas constituído (o padrão do sistema é que as notificações carreguem o status de APROVADO).

A mudança de status da notificação do contrato de garantia pelo "Emissor/Registrador" de ativo Registrado Escritural e/ou "Custodiante da Guarda Física" de ativo Registrado Cartular não gera modificações na constituição/desconstituição do ônus e gravames, apenas notifica as partes para eventual tomada de providências.

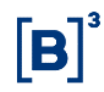

#### Tela Notificação – Consulta

| Notificação                           |                        |
|---------------------------------------|------------------------|
| Emissor/Registrador                   | · · · · ·              |
| Nome Simplificado Emissor/Registrador |                        |
| Nome Simplificado Custodiante         |                        |
| Custodiante                           |                        |
| Tipo do IF                            | ✓                      |
| Código do IF                          |                        |
| Contrato de Garantia                  |                        |
| Data                                  |                        |
| Status                                | <b>~</b>               |
| Pesquisar                             | Limpar Campos Desistir |

#### Descrição dos Campos da Tela de Filtro - Notificação

| Campo                | Descrição                                                           |
|----------------------|---------------------------------------------------------------------|
| Emissor/Registrador  | Código do Participante no Balcão B3.                                |
| Nome Simplificado    | Nome simplificado do Participante (Parte).                          |
| Emissor/Registrador  |                                                                     |
| Nome Simplificado    | Nome simplificado do Participante (Contraparte).                    |
| da Contraparte       |                                                                     |
| Custodiante          | Código do Participante (Custodiante da Guarda Física) no Balcão B3. |
| Tipo IF              | Tipo do instrumento financeiro.                                     |
|                      | Caixa com os instrumentos financeiros disponíveis na função.        |
| Código do Ativo      | Código do instrumento financeiro no Balcão B3.                      |
| Contrato de Garantia | Código do contrato de garantia notificado.                          |
| Data                 | Data em que foi gerada a notificação                                |
| Status               | Status de Notificação.                                              |
|                      | Opções: APROVADO e REPROVADO.                                       |

#### Tela Relação de Notificação – Consulta

| Ação                      | Código Notificação | Tipo do IF   | Codigo IF   | Código do Contrato          | Quantidade | Figura Notificada      |
|---------------------------|--------------------|--------------|-------------|-----------------------------|------------|------------------------|
| _ <b>↓</b>                | 00000000000007     | IECP         | IECP18000XG | 19G0000000015               | 7,0000000  | Registrador/Emissor    |
| ~ 🗱                       | 2212235054022N     | CCB          | 22L00042317 | 22L0000000021               | 1,0000000  | Cust. da Guarda Física |
| ~ 🗱                       | 2212234951021N     | CCB          | 22L00042314 | 22L0000000021               | 1,0000000  | Cust. da Guarda Física |
| ~ 🗱                       | 2212234835020N     | CCB          | 22L00042257 | 22L0000000021               | 1,0000000  | Cust. da Guarda Física |
| ~ 🗘                       | 2212220522017N     | CCB          | 22L00042317 | 22L0000000020               | 1,0000000  | Cust. da Guarda Física |
| Conta da Figura Notificad | a Status           | Data/Hora n  | otificação  | Data/Hora da última alteraç | ção Motiv  | vo                     |
| 05000.40-7                | REPROVADO          |              |             |                             | TEST       | E DE REPROVAÇÃO        |
| 05000.00-5                | APROVADO           | 23/12/2022 1 | 0:50:54     |                             |            |                        |
| 05000.00-5                | APROVADO           | 23/12/2022 1 | 0:49:51     |                             |            |                        |
| 05000.00-5                | APROVADO           | 23/12/2022 1 | 0:48:35     |                             |            |                        |
| 05000.00-5                | APROVADO           | 22/12/2022 1 | 4:05:22     |                             |            |                        |

#### Descrição dos Campos da tela de relação - Notificação

| Campo              | Descrição                                                                                                    |  |  |  |
|--------------------|----------------------------------------------------------------------------------------------------|--|--|--|
| Ação               | Ação a ser aplicada na notificação gerada.<br>Opções: ALTERAR e DETALHAR.<br>A opção "Alterar" será apresentada somente para as figuras de "Custodiante da<br>Guarda Eísica" e "Emissor/Registrador" do ativo |  |  |  |
| Código Notificação | Código gerado para tracking da notificação                                                                                                    |  |  |  |
| Tipo IF            | Tipo do instrumento financeiro. Caixa com os instrumentos financeiros<br>disponíveis na função                                                                                                    |  |  |  |

| Campo                         | Descrição                                                                                                    |
|-------------------------------|----------------------------------------------------------------------------------------------------|
| Código do Contrato            | Código do contrato de garantia em que houve notificação.<br>Quando a consulta da função for feita pela figura notificada o campo virá como<br>"NÃO DISPONÍVEL".                                                                          |
| Quantidade                    | Quantidade do ativo financeiro vinculado ao contrato de garantia notificado                                                                                                    |
| Figura Notificada             | <ul> <li>Figura do participante notificada</li> <li>Caixa com as opções:</li> <li>Emissor/Registrador: em caso de ativo Registrado Escritural; e</li> <li>Custodiante da Guarda Física: em caso de ativo Registrado Cartular.</li> </ul> |
| Conta da Figura<br>Notificada | Código do Participante no Balcão B3.                                                                                                    |
| Status                        | Status da Notificação<br>Opções: APROVADO e REPROVADO                                                                                                    |
| Data/Hora da<br>Notificação   | Data e hora que foi gerada a notificação.                                                                                                    |
| Data/Hora da última alteração | Data e hora que foi feita a última alteração do status da notificação                                                                                                    |
| Motivo                        | Motivo da alteração do status da notificação.                                                                                                    |

Ao escolher a ação "Alterar", seguirá para essa tela:

| lificação                         |   |
|-----------------------------------|---|
| Tipo do IF IECP                   | ٦ |
| Codigo IF IECP18000XG             |   |
| igo do Contrato 19G0000000015     |   |
| Quantidade 7,0000000              |   |
| Status 🗸 🗸                        |   |
| Motivo                            | 1 |
|                                   |   |
|                                   |   |
|                                   | 1 |
| EnviarLimpar CamposVoltarDesistir |   |

#### Descrição dos Campos da tela de relação - Notificação

| Campo  | Descrição                                                                     |  |
|--------|-------------------------------------------------------------------------------|--|
| Status | Status novo a ser alterado para a notificação.<br>Opção: APROVADO e REPROVADO |  |
|        | É possível manter o status original apenas alterando o motivo.                |  |
| Motivo | Descrição do motivo da alteração do status.                                   |  |

Após confirmada as informações, as informações serão atualizadas na tela de relação.

Ao escolher a ação "Detalhar", seguirá para essa tela:

| Notificação               |            |
|---------------------------|------------|
| Tipo do IF IECP           |            |
| Codigo IF IECP            | 18000XG    |
| Código do Contrato 19G0   | 000000015  |
| Quantidade 7,000          | 00000      |
| Status REPR               | OVADO      |
| Motivo Teste              | Reprovação |
| Confirmar Corrigir Voltar | Desistir   |

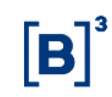

#### 5.4 Certidões

Registro de Contrato de Garantia > Consultas > Certidão

#### Visão Geral

Essa função permite que o sejam emitidas certidões sobre Ativos Financeiros Registrados, Ativos Financeiros Depositados, Valores Mobiliários Depositados e Posições em Operações com Derivativos dados em garantia no módulo de Registro de Contrato de Garantia.

Será possível consultar dois tipos de certidão:

#### 1. Certidão de Ônus e Gravames

Indica a existência, ou não, de ônus e gravames constituídos sobre determinado(s) instrumento(s) financeiro(s). Por meio do link <u>http://www.b3.com.br/pt\_br/produtos-e-servicos/central-depositaria/onus-e-gravames/validacao-da-certidao/</u> é possível validar a Certidão de Ônus e Gravames.

A Certidão de Ônus e Gravames poderá ser gerada de duas formas:

(i) <u>Certidão de Ônus e Gravames: Certidão Total</u>

A Certidão de Ônus e Gravames Total é gerada quando a consulta for feita incluindo apenas o CPF/CNPJ do Garantidor, ou seja, sem indicar o Tipo IF e Código IF de um instrumento financeiro. O retorno da consulta poderá gerar:

- a. *Certidão Total Positiva:* quando existe um ou mais ativos dados em garantia pelo CPF/CNPJ do Garantidor sob um ou mais contratos de garantia.
- b. *Certidão Total Negativa:* quando não existe nenhum ativo dado em garantia pelo CPF/CNPJ do Garantidor consultado.

**Observação:** para os contratos de garantia com a indicação do campo "Constituição do Gravame = CONTA" em que não haja nenhuma garantia vinculada ao contrato, deve ser solicitada a emissão da Certidão de Cópia de Contrato.

#### (ii) <u>Certidão de Ônus e Gravames: Certidão por IF</u>

A Certidão de Ônus e Gravames por IF é gerada quando a consulta for feita incluindo o CPF/CNPJ do Garantidor e as indicações do Tipo IF e Código IF específicas do instrumento financeiros que se deseja consultar. O retorno da consulta poderá gerar:

- a. *Certidão IF Positiva:* quando o instrumento financeiro consultado foi dado em garantia pelo CPF/CNPJ do Garantidor consultado.
- b. *Certidão IF Negativa:* quando o instrumento financeiro consultado não foi dado em garantia pelo CPF/CNPJ do Garantidor consultado.

#### 2. Certidão de Cópia de Contrato

Disponibiliza a cópia do contrato de garantia formalizado pelas partes por meio do *upload* no módulo Registro de Contrato de Garantia.

<u>Observação</u>: nesta certidão será disponibilizada a cópia do último contrato de garantia (PDF) informado no sistema. Logo, orienta-se que as partes façam o *upload* completo do documento sempre a cada aditamento.

#### 3. Certidão de Averbação

Disponibiliza a cópia da certidão de averbação emitida pelos cartórios vinculada a um determinado CPF/CNPJ.

O conteúdo das certidões de Ônus e Gravames e de Cópia de Contrato emitida via NoMe é o mesmo do site <u>www.up2dataondemand.com.br/certidoes</u>. Para mais informações consulte o item "Informações Adicionais".

Para emissão de Certidão de Averbação, deverá ser acessado o link: <u>Site B3 > Home > Produtos</u> <u>e Serviços > Gestão de garantias > Ônus e gravames > Certidão de Averbação</u>

#### 5.4.1 Certidão de Ônus e Gravames

Registro de Contrato de Garantia > Consultas > Certidão > Emissão de Certidão

#### Visão Geral

Essa função está disponível para os seguintes instrumentos financeiros: ADA, BOX2, CCB, CCCB, CCE, CCI, CCT, CDA, CDB, CDBS, CDBV, CDCA, CDP, CFF, CFA, CFT, COE, CRA, CRI, CRH, CPR, CRP, CRPH, DEB, DI, DII, DIM, DPGE, FDS, LAM, LC, LCA, LCI, LCIV, LF, LFS, LFSC, LFSN, LFV, LH, LIG, LODC, NC, NCE, NCR, OBR, OFCC, OFVC, RDB, SWAP, TCF, TCO, TDA, TER, TIN e WA.

#### Observações:

- Quando for preenchido na consulta apenas o CPF/CNPJ do Garantidor, a consulta retornará a Certidão Total Positiva ou Certidão Total Negativa.
- Quando for preenchido na consulta o CPF/CNPJ do Garantidor, o Tipo do IF e Código do IF, a consulta retornará a Certidão IF Positiva ou Certidão IF Negativa.

| Consulta de Certidões     |                                                                                                    |
|---------------------------|----------------------------------------------------------------------------------------------------|
| Tipo do IF                | $\frown$                                                                                                    |
| Código do IF              |                                                                                                    |
| CPF/CNPJ do Garantidor    |                                                                                                    |
| Termo de responsabilidade | O solicitante da certidão se responsabiliza expressamente<br>pela veracidade das informações por ele lançadas no Sistema<br>e pelo uso legítimo das informações solicitadas, respondendo<br>pelos prejuízos que venha a causar à Cetip e/ou a terceiros<br>pelo uso ilegítimo das informações solicitadas.<br>A consulta de Operações de Crédito objeto de garantia<br>a favor do Banco Central, conforme Resolução CMN 4.795/2020<br>o Circulta RCR 2, 2006/2020 |
|                           | Pesquisar     Limpar Campos     Desistir                                                                                                    |

#### Tela Emissão de Certidão

#### Descrição dos Campos da Tela de Filtro – Emissão de Certidão

| Campo            | Descrição                                                             |
|------------------|-----------------------------------------------------------------------|
| Tipo IF          | Campo de preenchimento opcional.                                      |
|                  | Caixa com os instrumentos financeiros disponíveis na função.          |
| Código IF        | Campo de preenchimento opcional.                                      |
| -                | Código do instrumento financeiro no Balcão B3.                        |
| CPF/CNPJ do      | Campo de preenchimento obrigatório                                    |
| Garantidor       | CPF/CNPJ do Garantidor a ser pesquisado.                              |
| Termo de         | Termo de Responsabilidade para emissão de Certidão de Ônus e Gravames |
| Responsabilidade |                                                                       |

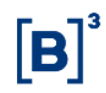

#### Tela Relação de Certidão

Emissão de Certidão Página 1 de 1 ( Linhas 1 a 1 de 1 ) Data e Hora da Consulta: 29/12/2022 - 11:29:36

Critério de pesquisa

| • • •           |                    |
|-----------------|--------------------|
| Código Certidão | Certidão           |
| 2212292933023N  | 2212292933023N.pdf |

#### Descrição dos Campos da tela de relação - Notificação

| Campo           | Descrição                            |
|-----------------|--------------------------------------|
| Código Certidão | Código da Certidão gerada.           |
| Certidão        | Hiperlink da Certidão para download. |

#### 5.4.2 Certidão de Cópia de Contrato

Registro de Contrato de Garantia > Consultas > Certidão > Cópia de Contrato

#### Visão Geral

Essa função está disponível para consulta dos contratos de garantia (PDF) informados no sistema para constituição de ônus e gravames sobre os instrumentos financeiros.

#### Tela Emissão de Certidão

| Consulta de Cópia de Contrato                                                                                                    |  |  |  |  |
|----------------------------------------------------------------------------------------------------|--|--|--|--|
| Código do Contrato                                                                                                    |  |  |  |  |
| A responsabilidade sobre a observância dos requisitos legais<br>de existência, validade e eficácia da Cópia do Contrato de<br>Garantia levado a registro na B3 S.A Segmento Cetip UTVM,<br>nos termos das Normas do Segmento Cetip UTVM aplicáveis, a<br>única e inteiramente das partes nele identificadas, não<br>tendo à B3 qualquer responsabilidade quanto à verificação<br>desses requisitos ou quanto a discrepâncias eventualmente<br>verificadas entre as informações constantes em tal<br>instrumento e aquelas lançadas pelas partes no Sistema.<br>Estas informações são referentes ao dia útil imediatamente<br>anterior à data da consulta. |  |  |  |  |
| Pesquisar Limpar Campos Desistir                                                                                                    |  |  |  |  |

#### Descrição dos Campos da Tela de Filtro – Emissão de Certidão

| Campo              | Descrição                                        |
|--------------------|--------------------------------------------------|
| Código do Contrato | Campo de preenchimento obrigatório.              |
|                    | Código do Contrato de Garantia a ser consultado. |
| Disclaimer         | Disclaimer para consulta de código de Contrato.  |

#### Tela Relação de Certidão

| Consulta de Cópia de Contrato                  |                                   |  |  |  |
|------------------------------------------------|-----------------------------------|--|--|--|
| Página 1 de 1 ( Linhas 1 a 1 de 1 )            |                                   |  |  |  |
| Data e Hora da Consulta: 29/12/2022 - 11:31:21 |                                   |  |  |  |
| Critério de<br>pesquisa                        |                                   |  |  |  |
| Código do Contrato                             | Documento do Contrato de Garantia |  |  |  |
| 22L0000000026                                  | <u>Vazio.pdf</u>                  |  |  |  |

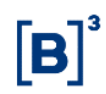

#### Descrição dos Campos da tela de relação - Notificação

| Campo              | Descrição                            |
|--------------------|--------------------------------------|
| Código do Contrato | Código do Contrato de Garantia.      |
| Certidão           | Hiperlink da Certidão a ser baixada. |

#### 6 Informações Adicionais

## 6.1 Emissão de Certidão de Ônus e Gravames e Certidão de Cópia de Contrato via Up2Data on Demand

Esta função pode ser acessada por Participantes e terceiros por meio do site da B3 www.up2dataondemand.com.br/certidoes.

Essa função permite que o sejam emitidas certidões sobre Ativos Financeiros Registrados, Ativos Financeiros Depositados, Valores Mobiliários Depositados e Posições em Operações com Derivativos dados em garantia no módulo de Registro de Contrato de Garantia. Também possibilita que seja emitida Certidão de Cópia de Contrato de Garantia o qual foi incluída, pelas partes, no módulo de Registro de Contrato de Garantia.

O conteúdo de ambas as certidões emitidas via Up2Data on Demand é o mesmo da plataforma NoMe, cuja emissão é feita por meio do caminho Registro de Contrato de Garantia > Consultas > Certidão. Para mais informações consulte o item "Certidões".

#### 6.2 Operações de Antecipação e Aceleração de Derivativos

As operações de Antecipação e Aceleração são permitidas em Posições em Operações com Derivativos, objeto de ônus e gravames no módulo de Registro de Contrato de Garantia, inclusive nos casos em que as contas no Balcão B3 e os CPF/CNPJ constantes do registro da Operação com Derivativo são diferentes aos do registro do contrato de garantia.

#### 6.3 Eventos para o Garantido

Na Liquidação de Eventos relacionados a posições em operações com derivativos, CCB, CCE, CDB, CRA, CRI, DEB, NC ou NCE, objeto de ônus e gravames no módulo de Registro de Contrato de Garantia com indicação de <u>"Eventos para o Garantido?" igual a "Sim"</u>, quando a liquidação ocorrer no ambiente da B3 – Balcão B3, os Eventos a seguir listados serão redirecionados automaticamente em favor do Garantido.

| Tipo IF    | Código<br>Operação | Nome da Operação             |
|------------|--------------------|------------------------------|
| OPCAO/BOX2 | 474                | Aceleração de Contrato       |
| OPCAO/BOX2 | 37                 | Antecipação Estratégia/Opção |
| OPCAO/BOX2 | 36                 | Antecipação Opção            |
| OPCAO/BOX2 | 336                | Antecipação Retroativa Opção |
| OPCAO/BOX2 | 40                 | Exercício Estratégia         |
| OPCAO/BOX2 | 83                 | Exercício Estratégia /Opção  |
| SWAP       | 474                | Aceleração de Contrato       |

#### Manual de Operações - Registro de Contrato de Garantia

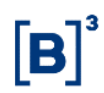

| SWAP             | 74   | Amortização Programada                       |
|------------------|------|----------------------------------------------|
| SWAP             | 14   | Antecipação                                  |
| SWAP             | 314  | Antecipação Retroativa                       |
| SWAP             | 839  | Antecipação Total Por Reset                  |
| SWAP             | 10   | Exercício de Opcão                           |
| SWAP             | 30   | Pagamento de Dif Amortização                 |
| SWAD             | 20   | Pagamento de Dif. de Jures                   |
| SWAP             | 12   | Paganenio de Dil. de Julos                   |
|                  | 12   | Resyate                                      |
|                  | 12   | Resgale                                      |
|                  | 14   |                                              |
|                  | 314  | Antecipação Retroativa                       |
| TOF              | 6201 | Pagamento de Ajuste                          |
|                  | 39   | Pagamento de Dif. Amortização                |
|                  | 4/4  | Aceleração de Contrato                       |
| TER              | 12   | Resgate                                      |
| TER              | 14   | Antecipação                                  |
| TER              | 314  | Antecipação Retroativa                       |
| TER              | 474  | Aceleração de Contrato                       |
| TERMO (TCO, TIN) | 474  | Aceleração de Contrato                       |
| TERMO (TCO, TIN) | 701  | Ajuste                                       |
| TERMO (TCO, TIN) | 14   | Antecipação                                  |
| TERMO (TCO, TIN) | 314  | Antecipação Retroativa                       |
| TERMO (TCO, TIN) | 12   | Resoate Contrato                             |
| ССВ              | 12   | Resgate                                      |
| ССВ              | 60   | Pagamento de Juros                           |
| ССВ              | 69   | Pagamento de Rendimentos                     |
| ССВ              | 74   | Amortização Programada                       |
| ССВ              | 873  | Poto, Juros sobre Amortização Extraordinária |
| ССВ              | 874  | Amortização Extraordinária                   |
| ССВ              | 878  | Pagamento Parcela                            |
| CCE              | 12   | Respate                                      |
| CCE              | 60   | Pagamento de Juros                           |
| CCE              | 69   | Pagamento de Rendimentos                     |
| CCE              | 74   | Amortização Programada                       |
| CRA              | 12   | Respate                                      |
| CRA              | 14   | Liguidação Antecipada                        |
| CRA              | 60   | Pagamento de Juros                           |
| CRA              | 65   | Incorporação de Juros                        |
| CRA              | 66   | Evento Genérico                              |
| CRA              | 69   | Pagamento de Prêmio                          |
| CRA              | 72   | Pagam Atualização Monetária                  |
| CRA              | 73   | Pagamento Participação Lucros                |
|                  | 73   | Pagamento de Amortização Periódica           |
|                  | 74   | Pagamento Prêmio Permanência                 |
|                  | 874  | Amortização Extraordinária                   |
|                  | 12   |                                              |
|                  | 12   | Liquidação Antocipada                        |
|                  | 14   | Degemente de Jures                           |
|                  | 65   | r ayamento de Juros                          |
|                  | 66   | Evente Conérico                              |
|                  | 60   | Evenilo Generico<br>Degemente de Drâmie      |
|                  | 72   | Pagam Atualização Monstório                  |
|                  | 72   | Pagamenta Dortiginação Lucros                |
|                  | 13   | Pagamento Participação Lucros                |
|                  | 14   | Pagamento de Amortização Periodica           |
|                  | /9   | Pagamento Premio Permanencia                 |
|                  | 8/4  | Amortização Extraordinaria                   |
| DEB              | 12   | Kesgate                                      |
| DEB              | 14   | Liquidação Antecipada                        |

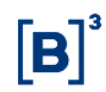

| DEB | 60  | Pagamento de Juros                 |
|-----|-----|------------------------------------|
| DEB | 65  | Incorporação de Juros              |
| DEB | 66  | Evento Genérico                    |
| DEB | 69  | Pagamento de Prêmio                |
| DEB | 72  | Pagam. Atualização Monetária       |
| DEB | 73  | Pagamento Participação Lucros      |
| DEB | 74  | Pagamento de Amortização Periódica |
| DEB | 79  | Pagamento Prêmio Permanência       |
| DEB | 874 | Amortização Extraordinária         |
| NC  | 12  | Resgate                            |
| NC  | 60  | Pagamento de Juros                 |
| NC  | 66  | Evento Genérico                    |
| NC  | 74  | Amortização Programada             |
| NCE | 12  | Resgate                            |
| NCE | 60  | Pagamento de Juros                 |
| NCE | 69  | Pagamento de Rendimentos           |
| NCE | 74  | Amortização Programada             |

#### Observações:

- Apenas os contratos onde o Garantido também é parte da referida operação com derivativos são elegíveis para o mecanismo de redirecionamento de eventos, ou seja, apenas os contratos onde as contas e os CPF/CNPJ constantes no registro da operação com Derivativo sejam iguais aos do registro do contrato de garantia podem ser selecionados com "Eventos para o Garantido?" igual a SIM.
- Contratos de derivativos que possuem Redutor de Risco de Crédito (DRRC) objeto de ônus e gravames no módulo de Registro de Contrato de Garantia não são elegíveis para o mecanismo de redirecionamento de eventos.

As demais posições em operações com Derivativos, CCB, CCE, CDB, CRA, CRI, DEB, NC ou NCE (incluindo as posições em que houver a indicação "Eventos para o Garantido?" igual a "Não") e as demais operações relacionadas a tais ativos, quando forem liquidadas no ambiente da B3 – Balcão B3, seguirão procedimento ordinário de liquidação, não se aplicando o procedimento de liquidação diferenciado de Eventos acima mencionado.

#### 6.4 Pré Registro

Admite-se o registro do Contrato de Ônus e Gravames sem o o *upload* do referido instrumento em pdf, situação em que se constitui o processo de Pré Registro.

Durante o Pré registro não há a movimentação da garantia, a notificação ao Emissor/Registrador, se aplicável, e a publicidade em forma de Certidão de Ônus e Gravames e de Cópia de Contrato.

O Pré Registro seguirá o seguinte fluxo:

1. Para tipo de constituição Ativo:

Será preenchida todas as características necessárias do contrato, vinculação das garantias sem *upload* do contrato em pdf. O contrato passará para o status "PEND. CONTRATO" e deverá ser feito o upload do contrato em pdf via Alteração de Contrato por tela, via função "Registro de Contrato de Garantia > Cadastro > Registro de Contrato de Garantia".

O Garantido ou o Garantidor deverá realizar o *upload* do contrato em pdf dentro do prazo estipulado de 20 dias, caso contráro, o contrato passará para o status "CANCELADO POR DECURSO DE PRAZO". Após o *upload* do contrato em pdf, o contrato passará para o status "PRENOTAÇÃO" e deverá seguir o seu fluxo de aprovação pela contraparte.

2. Para tipo de constituição Conta:

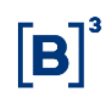

Será preenchida todas as características necessárias do contrato, sem vinculação de garantias e sem *upload* do pdf. O contrato passará para o status "PEND. CONTRATO" e deverá ser feito o upload do contrato em pdf via Alteração de Contrato por tela, via função "Registro de Contrato de Garantia > Cadastro > Registro de Contrato de Garantia".

Não será permitido a vinculação de garantias enquanto não houver o *upload* do pdf, ou seja, enquanto o contrato estiver com o status "PEND. CONTRATO".

O Garantido ou o Garantidor deverá realizar o *upload* do contrato em pdf dentro do prazo estipulado de 20 dias, caso contráro, o contrato passará para o status "CANCELADO POR DECURSO DE PRAZO". Após o *upload* do contrato em pdf, o contrato passará para o status "PRENOTAÇÃO" e deverá seguir o seu fluxo de aprovação pela contraparte, permitindo a vinculação de garantias.

#### 6.5 Aditamento de Garantido

Admite-se o Aditamento de garantido de um Contrato de Garantia, o qual deve ser realizado através da Tela de Registro de Contato de Garantia, utilizando a ação "ADITAR GARANTIDO". Esta funcionalidade implica, na prática, que os ativos registrados sob um contranto de garantia sejam transferidos entre duas contas de gravame (68), mediante comando de todas as partes envolvidas.

A funcionalidade deve ser utilizada para os casos em que há cessão do contrato que originou o gravame e a referida cessão contemple que as garantias também sejam automaticamente transferidas para o novo detentor, de acordo com a previsão legal que permeia estas situações. Portanto, a funcionalidade só está disponível para contratos feitos sob a modalidade "Ativo".